# **RISC-V** tutorial

This tutorial will guide you to implement the RISC-V "neorv32" processor on the Zybo Z7 board and set the RISC-V compiler toolchain on Ubuntu.

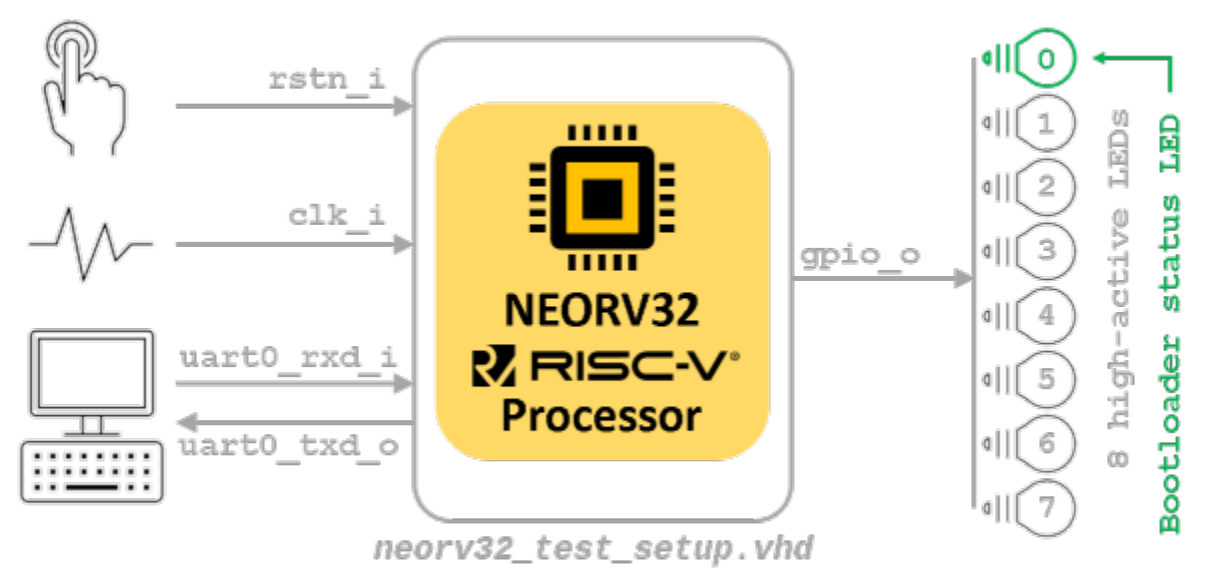

You can find additional information for the NEORV-32 microarchitecture in the following links

https://stnolting.github.io/neorv32/

https://stnolting.github.io/neorv32/ug/

https://github.com/stnolting/neorv32/tree/v1.7.2

# Hardware implementation

- First, we should download the VHDL source code of the NEORV-32.
- Open a terminal and type the following:

```
cd
mkdir -p wsp
cd wsp
git clone https://github.com/stnolting/neorv32.git
cd neorv32/
git checkout v1.8.0
```

Beautiful, we now have the source code for NEORV-32. Let's open Vivado to implement the processor
Open Vivado

```
cd
cd wsp
mkdir -p vivado_projects
cd vivado_projects
source /opt/Xilinx/Vivado/2016.4/settings64.sh
vivado &
```

• Create a new project. Click from Vivado menu File New project and click on the next button

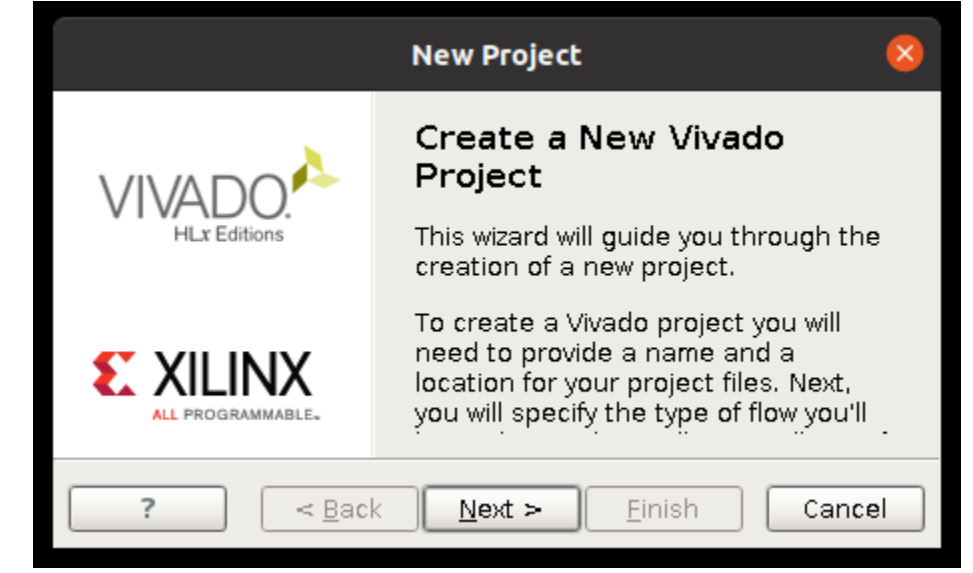

• Type neorv32 as the project name

| New Project                                                                             | × |
|-----------------------------------------------------------------------------------------|---|
| Project Name<br>Enter a name for your project and specify a directory where the project |   |
| Project name: neorv32                                                                   | 3 |
| Project location: /home/fretz/wsp/vivado_projects                                       |   |
| Create project subdirectory                                                             |   |
| Project will be created at: /home/fretz/wsp/vivado_projects/neorv32                     |   |
| ? < <u>B</u> ack <u>N</u> ext > <u>F</u> inish Cancel                                   |   |

Choose the RTL project

| New Project                                                                                                    | 8                                     |
|----------------------------------------------------------------------------------------------------|---------------------------------------|
| Project Type<br>Specify the type of project to create.                                                                                                    |                                       |
|                                                                                                    |                                       |
| <u>R</u> TL Project<br>You will be able to add sources, create block designs in IP Inter<br>run RTL analysis, synthesis, implementation, design planning a | grator, generate IP,<br>and analysis. |
| Do not specify sources at this time                                                                                                    |                                       |
| <ul> <li>Post-synthesis Project: You will be able to add sources, view de<br/>design analysis, planning and implementation.</li> </ul>                     | evice resources, run                  |
| ? <u>Back</u> <u>N</u> ext > <u>F</u> ir                                                                                                    | nish Cancel                           |

- Choose as target language VHDL and click on the Add Directories button to add the VHDL source code of the NEORV-32
   Choose the Directory /home/fretz/wsp/neorv32/rtl/core/
- •

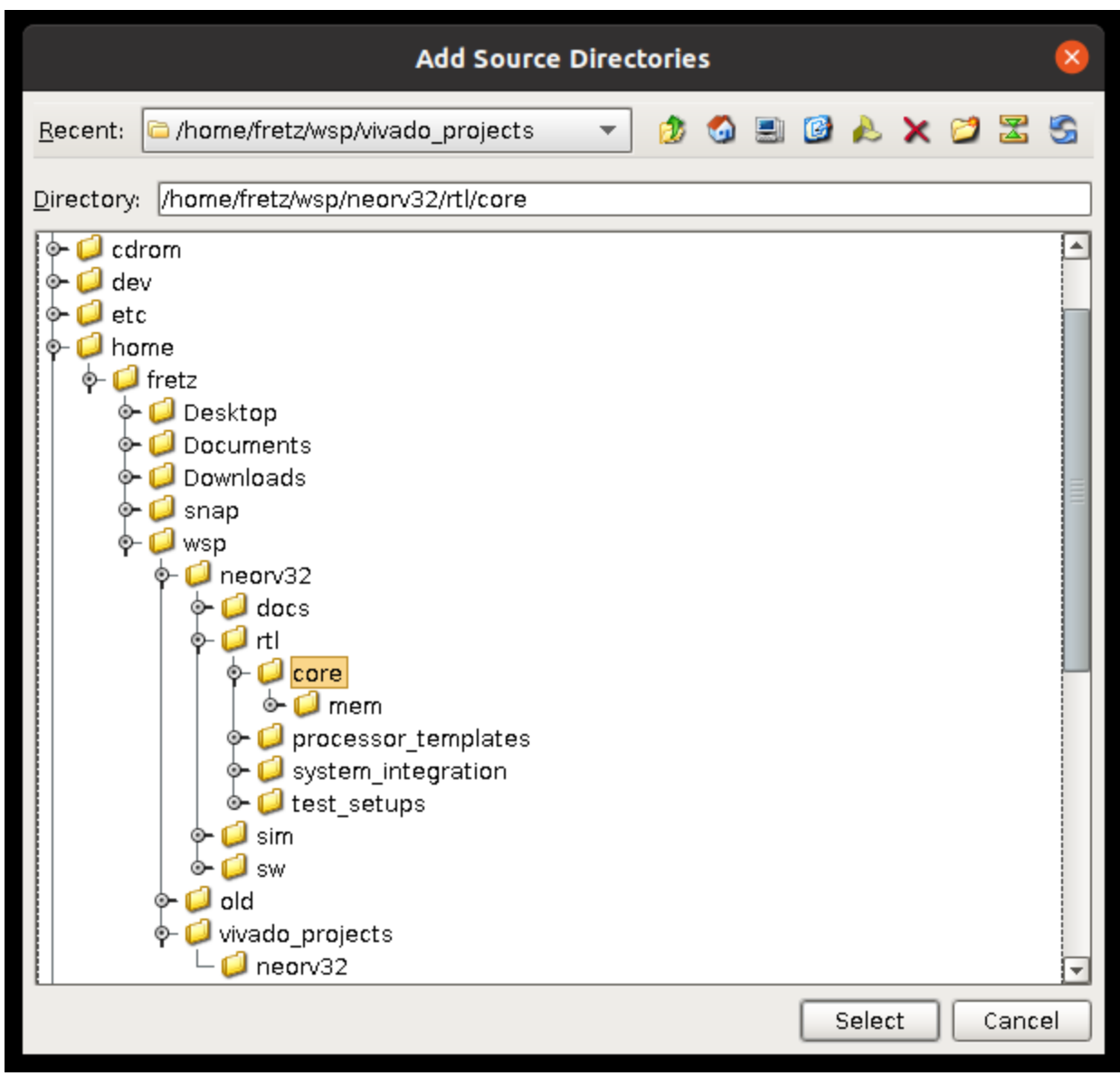

• Click on the Add Files button to add one more source code. Choose /home/fretz/wsp/neorv32/rtl/test\_setups /neorv32\_test\_setup\_bootloader.vhd and click on the OK button

|                                                      | Add Source Files                                                             |
|------------------------------------------------------|------------------------------------------------------------------------------|
| Look <u>i</u> n: 💋 test_setups                       | 🖃 🛃 🔨 🔌 🗐 🗐 🔽                                                                |
| M neorv32 test setup approm.vhd                      | Recent Directories                                                           |
| Ineorv32_test_setup_bootloader.vhd                   | C /home/fretz/wsp/neorv32/rtl/test_setups                                    |
| om neorv32_test_setup_on_chip_debugger.vhd           | File Preview                                                                 |
|                                                      | <pre> ###################################</pre>                              |
| File name: neorv32_test_setup_approm.vhd             |                                                                              |
| Files of type: Design Source Files (.vhd, vhdl, vhf, | vhdp, vho, v, vf, verilog, vr, vg, vb, tf, vlog, vp, vm, veo, vh, h, svh, vh |
|                                                      | OK Cancel                                                                    |

• Tick the Scan and add RTL include files into the project, and finally click on the NEXT button

| New Project 📀                                                                                                    |
|----------------------------------------------------------------------------------------------------|
| Add Sources<br>Specify HDL and netlist files, or directories containing HDL and netlist files, to add<br>to your project. Create a new source file on disk and add it to your project. You can                                                    |
| <ul> <li>Index Name</li> <li>Library HDL Source For</li> <li>i core</li> <li>xil_defaultlib Synthesis &amp; Simulation &lt; /ho</li> <li>neorv32_test_setup_bootloader.vhd</li> <li>xil_defaultlib Synthesis &amp; Simulation &lt; /ho</li> </ul> |
| Add Files     Add Directories     Create File                                                                                                    |
| Scan and add RTL include files into project                                                                                                    |
| Copy sources into project                                                                                                    |
| Add sources from subdirectories                                                                                                    |
| Target language: VHDL - Simulator language: Mixed -                                                                                                    |
| ? <u>A Back</u> <u>Next</u> > <u>Finish</u> Cancel                                                                                                    |

• Click next on the Add Existing IP (optional)

| New Project                                                                              | 8                            |
|------------------------------------------------------------------------------------------|------------------------------|
| Add Existing IP (optional)                                                               |                              |
| Specify existing configurable IP, DSP composite, and E add to your project.              | Embedded sub-design files to |
| Use Add Files or Add Director                                                            | ies buttons below            |
| Add Files Add                                                                            | Directories                  |
|                                                                                          |                              |
| ? < <u>B</u> ack                                                                         | Einish Cancel                |
| lick on the Add Files on the Add Constraints window                                      |                              |
| New Project                                                                              | : 🛛                          |
| Add Constraints (optional)<br>Specify or create constraint files for physical and timing | g constraints.               |
| ↓<br>↓<br>Use Add Files or Create Fi                                                     | ile buttons below            |
| Add Mes Cre                                                                              | ate File                     |
| ?                                                                                        | ick Next > Einish Cancel     |

• Choose the /home/fretz/wsp/Downloads/digilent-xdc-master/Zybo-Z7-Master.xdcand press the OK button

| Add Const                                    | raint Files 🛛 😣                                                                                                |  |  |
|----------------------------------------------|----------------------------------------------------------------------------------------------------|--|--|
| Look in: 💋 digilent-xdc-master               | 🖃 😒 🗶 😂 🔹 🎓 😒 😰                                                                                                |  |  |
| Arty-A7-35-Master.xdc 🚯 Zedboard-Master.xdc  | Recent Directories                                                                                             |  |  |
| 🗈 Arty-A7-100-Master.xdc 🛛 🚹 Zybo-Master.xdc | C /home/fretz/wsp/neorv32/rtl/test_setups                                                                      |  |  |
| 🗈 Arty-Master.xdc 🗈 🚹 Zylp-Z7-Master.xdc     | Eile Preview                                                                                                   |  |  |
| Arty-S7-25-Master.xdc                        |                                                                                                    |  |  |
| Arty-S7-50-Master.xdc                        | ## This file is a general .xdc for the Zybo Z7 Rev. B                                                          |  |  |
| Arty-Z7-10-Master.xdc                        | ## To use it in a project:                                                                                     |  |  |
| Arty-Z7-20-Master.xdc                        | ## - uncomment the lines corresponding to used pins                                                            |  |  |
| Basys-3-Master.xdc                           | ## - rename the used ports (in each line, after get_por                                                        |  |  |
| Crnod-A7-Master.xdc                          | ##Clock cignel                                                                                                 |  |  |
| Cmod-S7-25-Master.xdc                        | ##CLOCK SIGNAL<br>#set property -dict { PACKAGE PIN K17 TOSTANDARD LVCN                                        |  |  |
| Cora-27-07S-Master.xdc                       | #create clock -add -name sys clk pin -period 8.00 -wave                                                        |  |  |
| Cora-27-10-Master.xdc                        |                                                                                                    |  |  |
| Eclypse-27-Master.xdc                        |                                                                                                    |  |  |
| Genesys-2-Master.xdc                         | ##Switches<br>#set property_dict { PACKAGE PIN G15TOSTANDAPD LVGA                                              |  |  |
| Genesys-ZU-3EG-D-Master.xdc                  | #set property -dict { PACKAGE PIN 015 IOSTANDARD LVCP<br>#set property -dict { PACKAGE PIN 015 IOSTANDARD LVCP |  |  |
| B Genesys-ZU-3EG-Master.xdc                  | #set_property -dict { PACKAGE_PIN W13 IOSTANDARD LVC                                                           |  |  |
| Genesys-ZU-SEV-D-Master.xdc                  | #set_property -dict { PACKAGE_PIN T16 IOSTANDARD LVCN                                                          |  |  |
|                                              |                                                                                                    |  |  |
| Nexys-4-DDR-Master.xdc                       | ##Buttons                                                                                                    |  |  |
| Nexys-4-Master.xdc                           | #set property -dict { PACKAGE PIN K18 IOSTANDARD LVCN                                                          |  |  |
| Nexys-A7-501-Master.xdc                      | #set_property -dict { PACKAGE_PIN P16 IOSTANDARD LVCN                                                          |  |  |
|                                              | #set_property -dict { PACKAGE_PIN K19 IOSTANDARD LVC                                                           |  |  |
|                                              | #set_property -dict { PACKAGE_PIN Y16 IOSTANDARD LVC                                                           |  |  |
| Sword-Master xdc                             |                                                                                                    |  |  |
| USB104-A7-100T-Master.xdc                    |                                                                                                    |  |  |
|                                              |                                                                                                    |  |  |
| File name: Zybo-Z7-Master.xdc                |                                                                                                    |  |  |
| Files of type: All Files                     |                                                                                                    |  |  |
|                                              |                                                                                                    |  |  |
|                                              | OK Cancel                                                                                                    |  |  |
|                                              |                                                                                                    |  |  |
|                                              |                                                                                                    |  |  |

• Tick the copy constraints files into project and click the Next button

| New Project                                                                                  | 8      |
|----------------------------------------------------------------------------------------------|--------|
| Add Constraints (optional)                                                                   |        |
| Specify or create constraint files for physical and timing constraints.                      |        |
| Constraint File Location<br>Zybo-Z7-Master.xdc /home/fretz/wsp/Downloads/digilent-xdc-master |        |
| Add Files Create File                                                                        |        |
| ? < <u>Back</u> <u>Next</u> > <u>Finish</u>                                                  | Cancel |

Click on Boards

| New Project 🛛 😵                                                                    |                  |               |                    |                 |                       | ×                  |                   |                 |     |
|------------------------------------------------------------------------------------|------------------|---------------|--------------------|-----------------|-----------------------|--------------------|-------------------|-----------------|-----|
| Default Part                                                                       |                  |               |                    |                 |                       |                    |                   |                 |     |
| Choose a default Xilinx part or board for your project. This can be changed later. |                  |               |                    |                 |                       |                    |                   |                 |     |
| Select: Parts Bards                                                                |                  |               |                    |                 |                       |                    |                   |                 |     |
| Produ <u>c</u> t category:                                                         | All              | -             | Spee <u>d</u> grad | e: All          | -                     |                    |                   |                 |     |
| <u>E</u> amily:                                                                    | All              | -             | <u>T</u> emp grade | e: All          | -                     |                    |                   |                 |     |
| <u>P</u> ackage:                                                                   | All              | -             |                    |                 |                       |                    |                   |                 |     |
| -                                                                                  |                  |               |                    | Popot All Filto |                       |                    |                   |                 |     |
|                                                                                    |                  |               |                    | Keset All Fille | irs                   |                    |                   |                 |     |
| <u>S</u> earch: Q-                                                                 |                  |               | -                  |                 |                       |                    |                   |                 |     |
| Part                                                                               | I/O Pin<br>Count | Block<br>RAMs | DSPs               | FlipFlops       | GTXE2<br>Transceivers | Gb<br>Transceivers | Available<br>IOBs | LUT<br>Elements |     |
| xc7z010clg400-1                                                                    | 400              | 60            | 80                 | 35200           | 0                     | 0                  | 100               | 17600           | 2 🔺 |
| xc7z010iclg225-1L                                                                  | 225              | 60            | 80                 | 35200           | 0                     | 0                  | 54                | 17600           | 2   |
| 🔷 xc7z010iclg400-1L                                                                | 400              | 60            | 80                 | 35200           | 0                     | 0                  | 100               | 17600           | 2   |
| xc7z012sclg485-2                                                                   | 485              | 72            | 120                | 68800           | 0                     | 4                  | 150               | 34400           | 3   |
| xc7z012sclg485-1                                                                   | 485              | 72            | 120                | 68800           | 0                     | 4                  | 150               | 34400           | 3   |
| xc7z014sclg400-2                                                                   | 400              | 107           | 170                | 81200           | 0                     | 0                  | 125               | 40600           | 4   |
| xc7z014sclg400-1                                                                   | 400              | 107           | 170                | 81200           | 0                     | 0                  | 125               | 40600           | 4   |
| xc7z014sclg484-2                                                                   | 484              | 107           | 170                | 81200           | 0                     | 0                  | 200               | 40600           | 4   |
| xc7z014sclg484-1                                                                   | 484              | 107           | 170                | 81200           | 0                     | 0                  | 200               | 40600           | 4   |
| xc7z015clg485-3                                                                    | 485              | 95            | 160                | 92400           | 0                     | 4                  | 150               | 46200           | 3   |
| xc7z015clg485-2                                                                    | 485              | 95            | 160                | 92400           | 0                     | 4                  | 150               | 46200           | 3   |
| xc7z015clg485-1                                                                    | 485              | 95            | 160                | 92400           | 0                     | 4                  | 150               | 46200           | 3   |
| xc7z015iclg485-1L                                                                  | 485              | 95            | 160                | 92400           | 0                     | 4                  | 150               | 46200           | 3 🖵 |
| •                                                                                  | 11111            |               |                    |                 |                       |                    |                   |                 | ►   |
|                                                                                    |                  |               |                    |                 |                       |                    |                   |                 |     |
| 2                                                                                  |                  |               |                    |                 | er Pook               | Not a              | Finish            | Con             |     |
| :                                                                                  |                  |               |                    |                 |                       |                    |                   |                 | cer |

• Choose Zybo Z7-10 and press the next button

|                                                    | New Proje         | ect         |                  |               | 8            |
|----------------------------------------------------|-------------------|-------------|------------------|---------------|--------------|
| Default Part                                       |                   |             |                  |               |              |
| Choose a default Xilinx part or board for your pro | oject. This can b | e changed l | ater.            |               |              |
| Select: Parts Boards                               |                   |             |                  |               |              |
| Vendor: All                                        |                   |             |                  |               |              |
| Display Name: All                                  |                   |             |                  |               |              |
| Board Rey: Latest *                                |                   |             |                  |               |              |
| Reset All Filters                                  |                   |             |                  |               |              |
| Search: Q-                                         | 7                 |             |                  |               |              |
| georem L                                           | _                 |             |                  |               |              |
| Display Name                                       | Vendor            | Board Rev   | Part             | I/O Pin Count | File Versior |
| Arty Z7-10                                         | digilentinc.com   | A.0         | xc7z010clg400-1  | 400           | 1.1          |
| Arty Z7-20                                         | digilentinc.com   | A.0         | xc7z020clg400-1  | 400           | 1.1          |
| Cora Z7-07S                                        | digilentinc.com   | B.0         | xc7z007sclg400-1 | 400           | 1.1          |
| Cora Z7-10                                         | digilentinc.com   | B.0         | xc7z010clg400-1  | 400           | 1.1          |
| Eclypse Z7                                         | digilentinc.com   | B.0         | xc7z020clg484-1  | 484           | 1.1          |
| Zedboard                                           | digilentinc.com   | D.3         | xc7z020clg484-1  | 484           | 1.1          |
| Zybo Z 10                                          | digilentinc.com   | B.2         | xc7z010clg400-1  | 400           | 1.1          |
| Zybo Z7-20                                         | digilentinc.com   | B.2         | xc7z020clg400-1  | 400           | 1.1          |
| Zybo                                               | digilentinc.com   | B.4         | xc7z010clg400-1  | 400           | 2.0          |
| ZedBoard Zyng Evaluation and Development Kit       | em.avnet.com      | d           | xc7z020clg484-1  | 484           | 1.3          |
| ZYNQ-7 ZC702 Evaluation Board                      | xilinx.com        | 1.0         | xc7z020clg484-1  | 484           | 1.2          |
|                                                    |                   |             |                  |               |              |
| •                                                  |                   |             |                  |               | Þ            |
|                                                    |                   |             |                  |               |              |
| ?                                                  |                   | < 8         | ack Next >       | Einish        | Cancel       |

• Finally, click on the Finish button

|                         | New Project                                                                                                    | 8    |
|-------------------------|----------------------------------------------------------------------------------------------------|------|
|                         | New Project Summary                                                                                                    |      |
| VIVADO.<br>HLx Editions | () A new RTL project named 'neorv32' will be created.                                                                                                    |      |
|                         | ①1 source file will be added.                                                                                                    |      |
|                         | ① 1 source directory will be added.                                                                                                    |      |
|                         | ▲ No Configurable IP files will be added. Use Add Sources to add them later.                                                                                                    |      |
|                         | ①1 constraints file will be added.                                                                                                    |      |
|                         | <ul> <li>The default part and product family for the new project:<br/>Default Board: Zybo Z7-10<br/>Default Part: xc7z010clg400-1<br/>Product: Zynq-7000<br/>Family: Zynq-7000<br/>Package: clg400<br/>Speed Grade: -1</li> </ul> |      |
|                         | To create the project, click Finish                                                                                                    |      |
| ?                       | < Back Next > Ninish Car                                                                                                    | ncel |

• Select the Project Settings under the Project Manager

|                                                                                                    | neorv32 - [/home/fretz/w                                                                                                    | vsp/vivado_projects/neorv32/neorv32.xpr] - Vivado 2016                                                                                                    | .4 – e 😣                                                                                                    |
|----------------------------------------------------------------------------------------------------|----------------------------------------------------------------------------------------------------|----------------------------------------------------------------------------------------------------|----------------------------------------------------------------------------------------------------|
| <u>File Edit Flow Tools Window La</u>                                                                                                    | ayout ⊻iew <u>H</u> elp                                                                                                    |                                                                                                    | Q- Quick Access                                                                                                    |
| 🚵 🛤 💵 🏬 🗙 🔈 🎽 🤅                                                                                                    | 🖏 % ∑ 📑 📴 Default Layout 💿 🗶 🔖 🏌 🕸                                                                                                    |                                                                                                    | Ready                                                                                                    |
| Flow Navigator ? «                                                                                                    | Project Manager - neorv32                                                                                                    |                                                                                                    | ? X                                                                                                    |
| ९ 🖀 🖨                                                                                                    | Sources ? = 🗆 🗠 ×                                                                                                    | Σ Project Summary ×                                                                                                    | ? 🗆 L <sup>2</sup> ×                                                                                                    |
| Project Manager     G Project Settings     Add Sources                                                                                                    | Q     22     22     22       Messages:     9     6 warnings       p-20     Design Sources (3)                                                                                                    | Project Settings Project name: neorv32 Project location: //orga/frat/wen/ivado.projecte/pe                                                                                                    | Edit.                                                                                                    |
| <ul> <li>Language Templates</li> <li>IP Catalog</li> <li>IP Integrator</li> </ul>                                                                           | The orv32_test_setup_boottoader - neov32_test     orv32_test_setup_boottoader - neov32_test     orv32_test_setup_boottoader - neov32_test_setup_boottoader - neov32_test_setup_bootto | Product family:         Zynq-7000           Project part:         Zyhq-7001 (xc7z010clg400-1)           Top module name:         neorv32 test setup bootloader                                                                                                    |                                                                                                    |
| Create Block Design     Provide Block Design     Open Block Design     Generate Block Design                                                                | d biographic County Output                                                                                                    | Target language: VHDL<br>Simulator language: Mixed<br>Board Part                                                                                                    |                                                                                                    |
| <ul> <li>Simulation</li> <li>Simulation Settings</li> <li>Run Simulation</li> </ul>                                                                         | Hierarchy     Lbranes     Complex Order       Source File Properties     ? _ □ Ľ ×       ← → ⑤        ǿ neorx32_bootloader_image.vhd                                                                                                    | Display name: Zybo 27-10<br>Board part name: digilentinc.com:xboc7-10:part0:1.1<br>Repository path: /opt/Minw/Vivado/2016.4/data/boards,<br>URL: https://digilent.com/reference/program                                                                                | /board_files<br>mmable-logic/zybo-z7/start                                                                                  |
| <ul> <li>RTL Analysis</li> <li>Blaboration Settings</li> </ul>                                                                                              | ✓ Enabled                                                                                                    | Board overview: Zybo Z7-10 Synthesis                                                                                                    | Implementation                                                                                                    |
| <ul> <li>P Den Elaborated Design</li> <li>Synthesis</li> <li>Synthesis Settings</li> <li>Run Synthesis</li> </ul>                                           | Location: /home/tretzwsp/wado_projects/neorv32,<br>Type: VHDL -<br>Library: neorv32 - v<br>General Properties                                                                                                    | Status: Not started<br>Messages: No errors or warnings<br>Part: xc7z010clg400-1<br>Strategy: <u>Vivado Synthesis Defaults</u>                                                                                                    | Status: Not started<br>Messages: No errors or warnings<br>Part: xc7z010clg400-1<br>Strategy: V/vado implementation Defaults |
| 👂 💕 Open Synthesized Design                                                                                                    | Tel Consola                                                                                                    | 10                                                                                                    | 2                                                                                                    |
| <ul> <li>Implementation</li> <li>Implementation Settings</li> <li>Run Implementation</li> <li>Open Implemented Design</li> <li>Program and Debug</li> </ul> | <pre>INFO: [IP Flow 19-1704] No user IP repositories s<br/>INFO: [IP Flow 19-2313] Loaded Vivado IP reposito<br/>set property bard part digitantinc.com:yobo-27-1<br/>set property target language VHOL (current_projec<br/>add_files_scan_for_includes (/home/fretz/wsp/med<br/>import_files_flows) Importing the appropriate<br/>import_files_flows_1_force -norecurse<br/>import_files_files_tonstr_1_force -norecurse<br/>import_files_files_tonstr_1_force -norecurse<br/>import_files_files_tonstr_1_force -norecurse</pre>                                                                                                    | <pre>pecified<br/>ry '/opt/Xilinx/Vivado/2016.4/data/ip'.<br/>0:part0:1.1 [current_project]<br/>til<br/>rv32/rtl/core /home/fretz/wsp/neorv32/rtl/test_setups/ne<br/>files for fileset: 'sources_1'<br/>_/home/fretz/wsp/Downloads/digilent-xdc-master/Zybo-Z7-K</pre> | orv32_test_setup_bootloader.vhd}                                                                                            |
| ଷ୍ତେ Bitstream Settings<br>ବ୍ଲୁ Generate Bitstream<br>▷ 💕 Open Hardware Manager                                                                             | set_property default_lib neorv32 [current_project         Image: transmission of the set of the set of the s                                                     | :]<br>ssign Runs                                                                                                    | ۲<br>۲                                                                                                    |
| Configure synthesis, simulation, imple                                                                                                    | mentation and IP related options                                                                                                    |                                                                                                    |                                                                                                    |

• Rename the Default library xil\_defaultlib with neorv32. Close the Project Settings by pressing the Apply and OK buttons

|                |                          | Proje   | ect Settings 8               |
|----------------|--------------------------|---------|------------------------------|
|                | General                  |         |                              |
| <b>3</b>       | Name:                    | neorv3  | 32                           |
| General        | Project device:          | 📕 Zyb   | o Z7-10 (xc7z010clg400-1)    |
|                | <u>T</u> arget language: | VHDL    |                              |
| Simulation     | Default library          | neon(   | 2                            |
| <b>1</b>       | Top module pame          | [neon/  | 22 test satur bootloader     |
| Elaboration    | Language Options         | [neory. |                              |
| Participant 1  | Language options         |         |                              |
| Synthesis      | Verilog options          | 3:      | verilog_version=Verilog 2001 |
|                | G <u>e</u> nerics/Parar  | meters: |                              |
| Implementation | <u>L</u> oop count:      |         | 1,000 🖨                      |
| 1010           |                          |         |                              |
| Bitstream      |                          |         |                              |
|                |                          |         |                              |
| <u>I</u> P     |                          |         |                              |
|                |                          |         |                              |
|                |                          |         |                              |
|                |                          |         |                              |
|                |                          |         |                              |
|                |                          |         |                              |
|                |                          |         |                              |
|                |                          |         |                              |
| ?              |                          |         | OK Cancel <u>Apply</u>       |

• Click on the Create Block Design

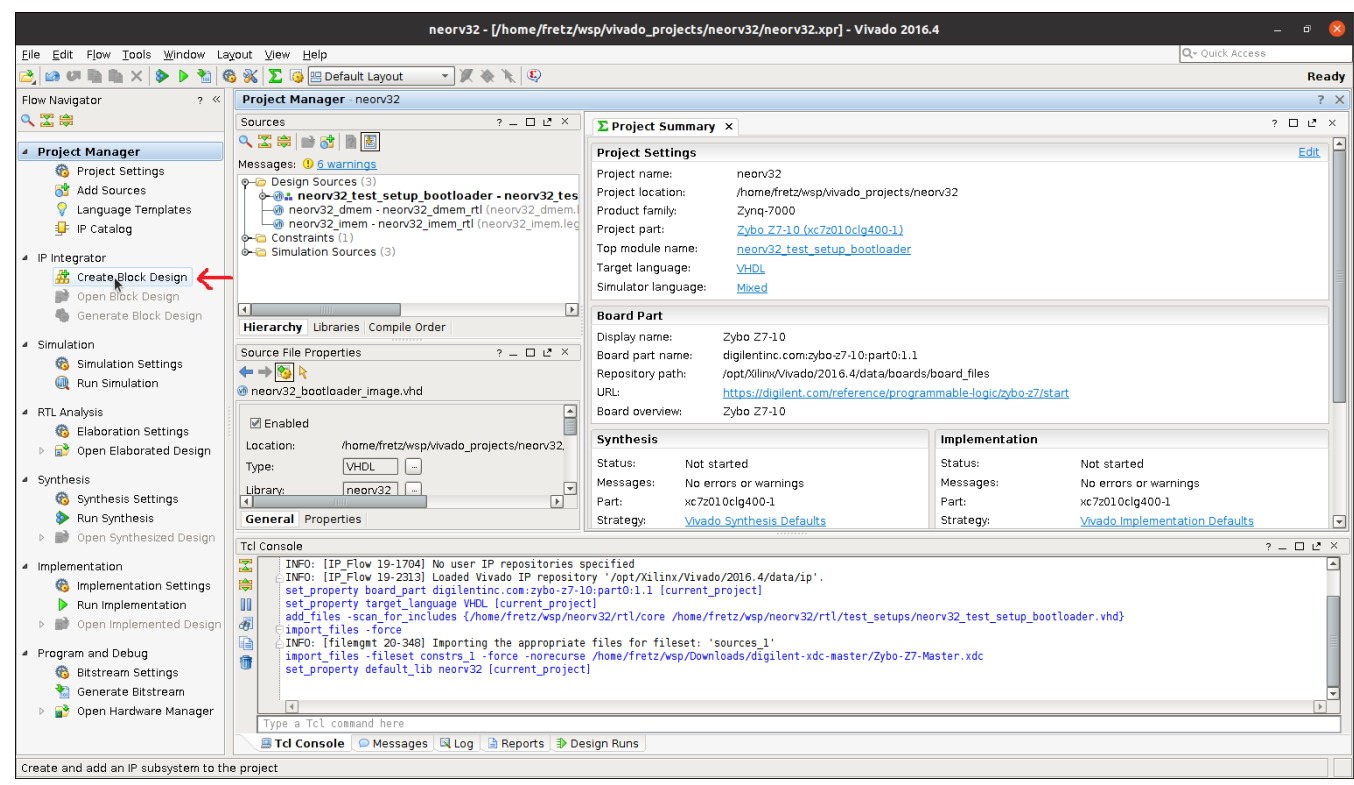

Give the name riscv\_wrapper. Then press the OK button

|                      | Create Block Design                | ×      |
|----------------------|------------------------------------|--------|
| Please specify name  | of block design.                   | - 🍌    |
| <u>D</u> esign name: | riscv_wrapper                      | 8      |
| D <u>i</u> rectory:  | 🔂 <local project="" to=""></local> | *      |
| Specify source set:  | 🔁 Design Sources                   | *      |
| ?                    | ОК                                 | Cancel |

• Download the make\_bd.tcl script from GUNET2

https://gunet2.cs.unipi.gr/modules/document/document.php?course=CDS105&openDir=/61e12291p9dq/63dba13bW9dy

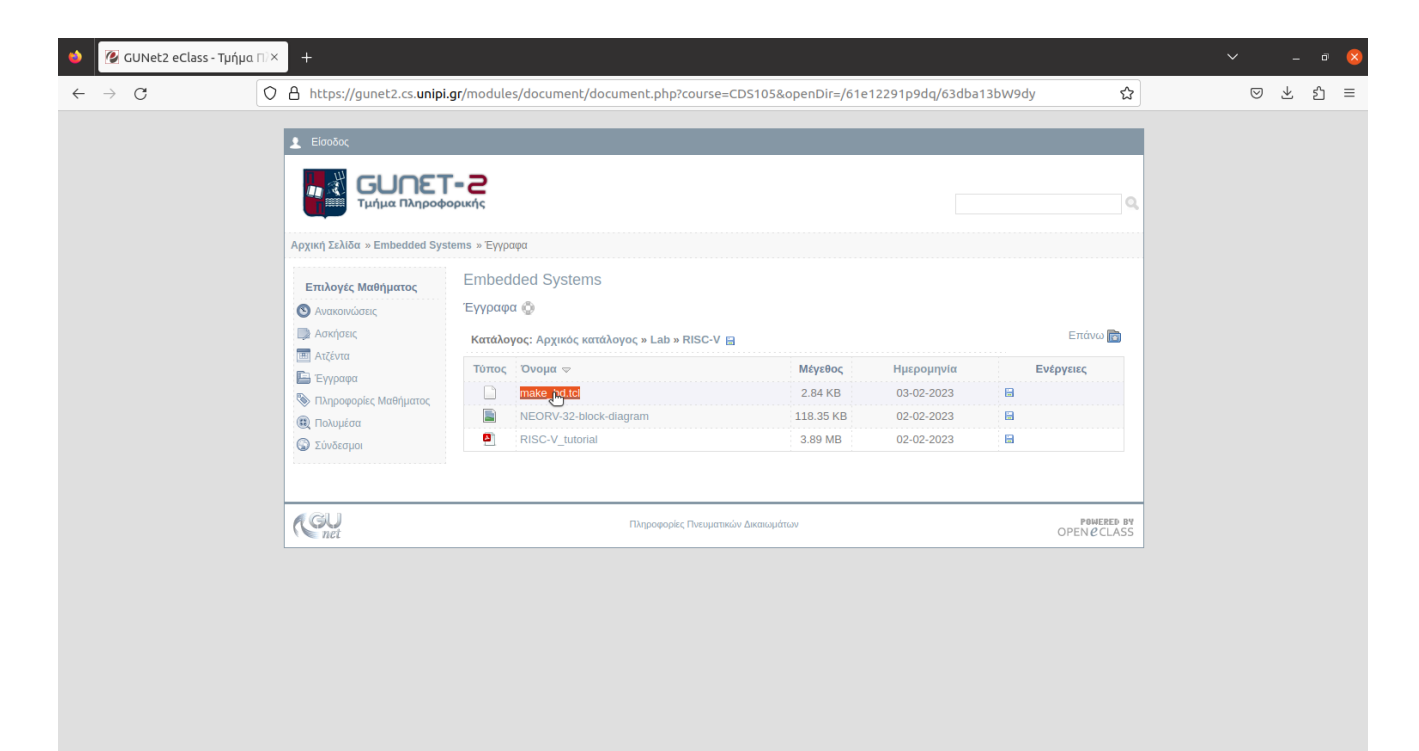

gunet2.cs.unipi.gr/modules/document/file.php/CDS105/Lab/RISC-V/make\_bd.tcl

• Run the make\_bd.tcl script from the tcl console. Type source /home/fretz/Downloads/make\_bd.tcl

|                                                                                                    | neorv32 - [/home/fretz/                                                                                                    | vsp/vivado_projects/neorv32/neorv32.xpr] - Vivado 2016.4 _ 0 (                                                                                                    |  |  |  |  |
|----------------------------------------------------------------------------------------------------|----------------------------------------------------------------------------------------------------|----------------------------------------------------------------------------------------------------|--|--|--|--|
| Eile Edit Flow Tools Window La                                                                                                    | yout ⊻iew <u>H</u> elp                                                                                                    | Q~ Quick Access                                                                                                    |  |  |  |  |
| 😂 in 🕫 🐘 🐘 🗙 🕨 🐮 🤇                                                                                                    | 🖏 📡 🧐 🖽 Default Layout 🛛 👻 🔌 🔭 🖏                                                                                                    | Synthesis and Implementation Out-of-date more info                                                                                                    |  |  |  |  |
| Flow Navigator ? «                                                                                                    | Project Manager - neorv32                                                                                                    | ?                                                                                                    |  |  |  |  |
| Q 🔀 🖨                                                                                                    | Sources ? = 🗆 🖄 ×                                                                                                    | ∑ Project Summary × III Zybo-Z7-Master.xdc × ? □ 2 ×                                                                                                    |  |  |  |  |
| Project Manager                                                                                                    | 🔍 🛣 🖨 📑 🚮 📓                                                                                                    | /home/fretz/wsp/vivado_projects/neorv32/neorv32.srcs/constrs_1/imports/digilent-xdc-master/Zybo-Z7-Master.xdc                                                                                                    |  |  |  |  |
| <ul> <li>IP Integrator</li> <li>IP Integrator</li> <li>IP Integrator</li> <li>IP Open Block Design</li> <li>IP Open Block Design</li> <li>IP Open Block Design</li> </ul>                                                                                                    | Messages: 0 2 warnings<br>                                                                                                    | 7         7         AveClock signal           8         7         AveClock signal           8         7         AveClock signal           9         9         AveClock signal           9         9         AveClock signal           9         9         Aveclock signal           10         10           11         12           12         24           13         24           14         24           15         24           16         12           17         10           18         24           19         24           10         12           11         24           12         24           13         24           14         24           15         24           16         25           16         25           17         10           17         10           18         24           19         10           10         10           10         10           10         24           10 |  |  |  |  |
| <ul> <li>Simulation</li> <li>Simulation Settings         <ul> <li>Run Simulation</li> </ul> </li> <li>RTL Analysis             <ul> <li>Generation Settings</li> <li>Islaboration Settings</li> <li>Islaboration Settings</li> <li>Synthesis</li> <li>Synthesis Settings</li> <li>Synthesis Settings</li> <li>Synthesis Settings</li> <li>Run Swnthesis</li> <li>Synthesis Settings</li> <li>Run Swnthesis</li> <li>Synthesis Settings</li> <li>Run Swnthesis</li> <li>Settings</li> <li>Run Swnthesis</li> <li>Settings</li> <li>Settings</li> <li>Run Swnthesis</li> <li>Settings</li> <li>Run Swnthesis</li> <li>Settings</li> <li>Run Swnthesis</li> <li>Settings</li> <li>Run Swnthesis</li> <li>Settings</li> <li>Settings</li> <li>Settings</li> <li>Run Swnthesis</li></ul></li></ul> | Hierarchy Lubraries Compile Order  Properties ? - □ 2 ×  ← → So k  Select an object to see properties                                                                                                    | 19       ##Dittons         20       94:001tons         20       94:001tons         20       94:001tons         21       94:001tons         21       94:001tons         22       94:001tons         23       94:001tons         23       94:001tons         23       94:001tons         24       94:001tons         25       95:0001tons         26       96:0001tons         26       96:0001tons         26       96:0001tons         27       96:0001tons         26       96:0001tons         27       96:0001tons         27       96:0001tons         26       96:00001tons         27       96:00001tons         27       96:00001tons         27       96:000001tons         26       96:000000000000000000000000000000000000                                                                                                    |  |  |  |  |
| Open Synthesized Design                                                                                                    | Tel Cancala                                                                                                    |                                                                                                    |  |  |  |  |
| <ul> <li>Implementation</li> <li>Implementation Settings</li> <li>Run Implementation</li> <li>         Source and Design     </li> <li>Program and Debug</li> <li>Bitstream Settings</li> <li>Generate Bitstream</li> <li>         Son Hardware Manager     </li> </ul>                                                                                                    | Tcl Console       ? L 2         ************************************                                                                                                    |                                                                                                    |  |  |  |  |
|                                                                                                    | Contraction of the second second |                                                                                                    |  |  |  |  |

• Next, create a VHDL wrapper for the block design

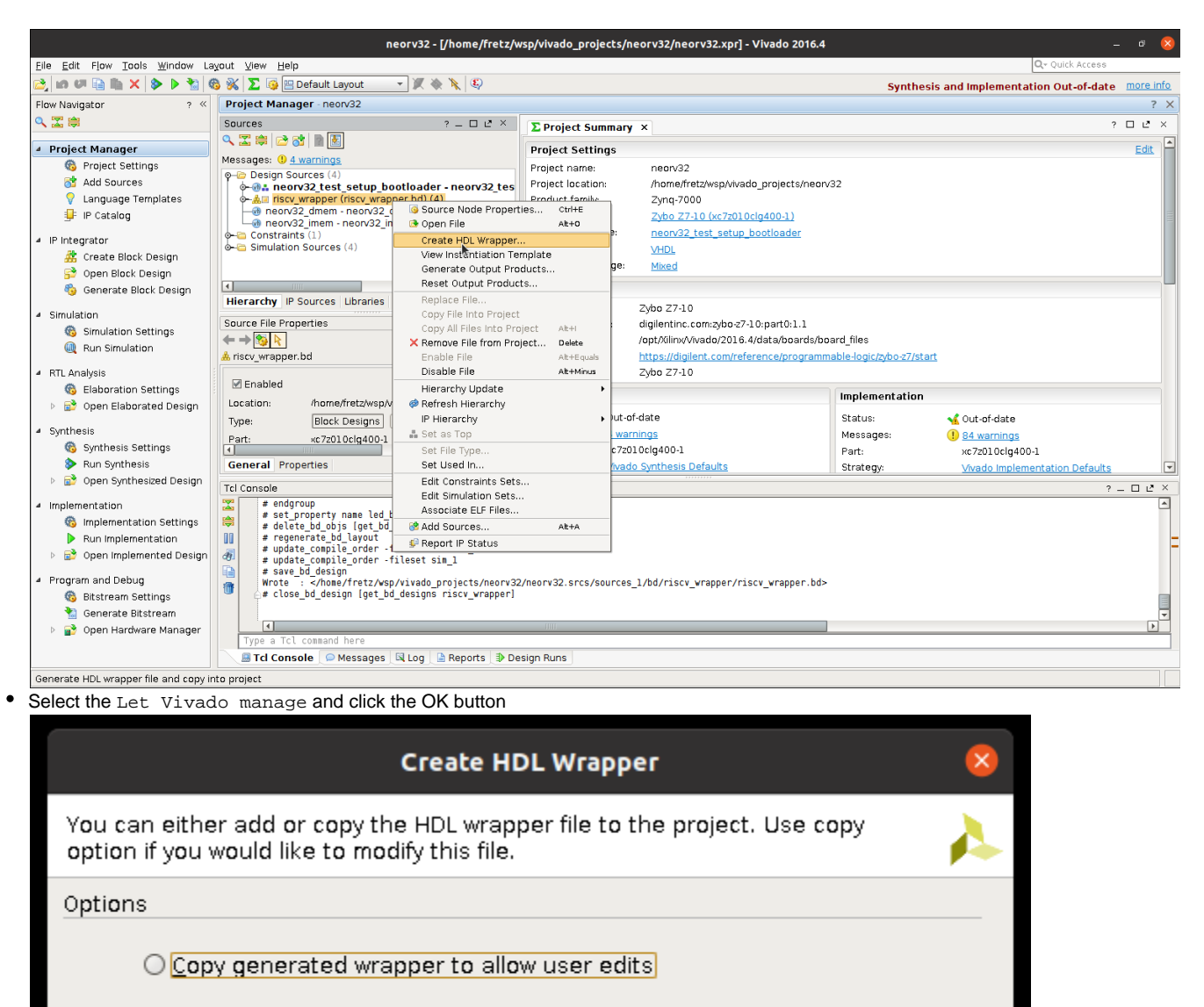

OK

Cancel

Let Vivado manage wrapper and auto-update

• Next, set as the top module the wrapper you just created

?

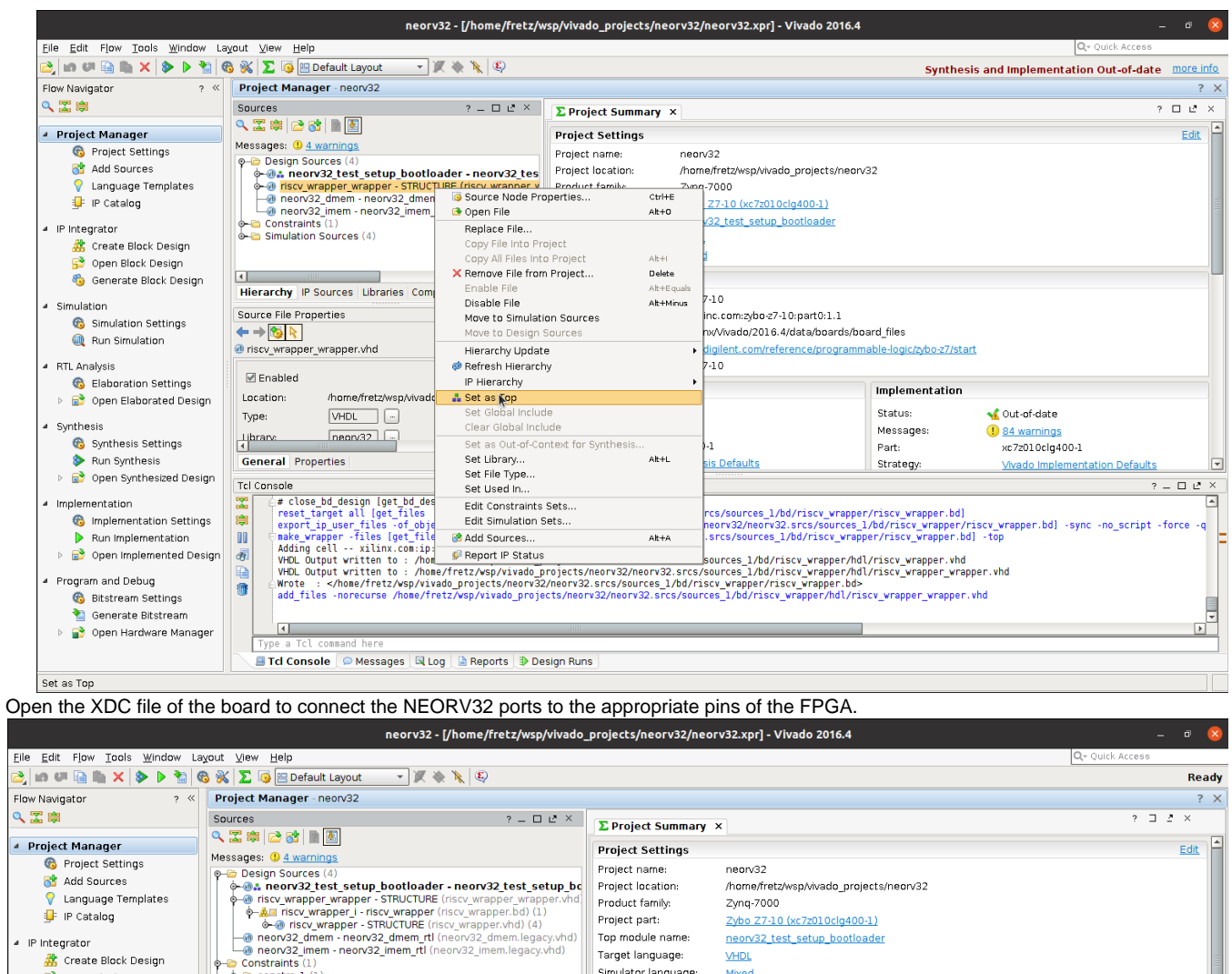

| 🚵 in 🕫 🗎 🖿 🗙 🕨 🖄                                                                                                    | 🚳 % ∑ 🗔 🖻 Default Layout 💿 👻 🔌 🔌 🔍                                                                                             |                                                                                                    |                                                                                                    | Ready                                                                               |  |  |  |  |  |
|----------------------------------------------------------------------------------------------------|----------------------------------------------------------------------------------------------------|----------------------------------------------------------------------------------------------------|----------------------------------------------------------------------------------------------------|-------------------------------------------------------------------------------------|--|--|--|--|--|
| Flow Navigator ? «                                                                                                    | Project Manager - neorv32                                                                                                    |                                                                                                    |                                                                                                    | ? ×                                                                                 |  |  |  |  |  |
| Q 🛣 🛱                                                                                                    | Sources ? - C 2 ×                                                                                                    | Σ Project Summary ×                                                                                                    |                                                                                                    | ? 🗆 2 ×                                                                             |  |  |  |  |  |
| Project Manager                                                                                                    |                                                                                                    | Project Settings                                                                                                    |                                                                                                    | Edit                                                                                |  |  |  |  |  |
| G:       Project Settings         M:       Add Sources         V:       Language Templates         J:       IP Catalog         IP Integrator       M:         M:       Create Block Design         G:       Open Block Design         G:       Simulation         G:       Simulation Settings         @       Run Simulation                                                                                                    | Messages:       # Areinings                                                                                                    | Project name:     neorv32       Project location:     /home/frots/wsp/Wado_pro       Product family:     Zyng-7000       Project part:     Zyho 27:10 (xc7z010clg40       Top module name:     neorv32 test setup bootl       Target language:     YHDI,       Simulator language:     Mixed       Board Part     Display name:       Display name:     Zybo 27:10       Board part name:     /diglientinc.com:zybo-27:10;pc       URL:     https://diglient.com/reference | ojects/neorv32<br>00-1)<br>oader<br>art0:1.1<br>a/boards/board_files<br>e/programmable-logic/zybo-z7/st | art                                                                                 |  |  |  |  |  |
| <ul> <li>Generation Settings</li> <li>Generation Settings</li> <li>Generation Settings</li> <li>Generation Settings</li> <li>Synthesis</li> <li>Synthesis Settings</li> <li>Run Synthesis</li> </ul>                                                                                                    | Source File Properties ? L <sup>*</sup> ×<br>Source File Properties ? L <sup>*</sup> ×<br>P - P 2 2 2 2 2                      | Board overview:         Zybb 27-10           Synthesis         Status:         Not started           Messages:         No errors or warnings         Part:           xc7z01oclg400-1         Strateqk         Vivado Synthesis Defaults                                                                                                    | Implementation<br>Status: No<br>Messages: No<br>Part: xc:<br>Strateov: VM                               | It started<br>9 errors or warnings<br>72010cig400-1<br>vado Implementation Defaults |  |  |  |  |  |
| 👂 📄 Open Synthesized Design                                                                                                    | Tcl Console                                                                                                    |                                                                                                    |                                                                                                    | ? – 🗆 🗳 ×                                                                           |  |  |  |  |  |
| Implementation     Gimplementation     Program and Debug     Gistream Settings     Gistream Settings     Gistream Settings     Gistream Settings     Gistream Paragementation     Program And Debug     Gistream Settings     Gistream Settings     Gistream Setting     Gistream Seting     Gistream Setting     Gistream Setting | WHDL Output written to : /home/fretz/vsp/viwado_projects/neorv32.srcs/sources_l/bd/riscv_wrapper/hdl/riscv_wrapper.vhd       ? |                                                                                                    |                                                                                                    |                                                                                     |  |  |  |  |  |
|                                                                                                    | Type a Tcl command here                                                                                                    |                                                                                                    |                                                                                                    |                                                                                     |  |  |  |  |  |
|                                                                                                    | 🔜 Tcl Console 🗋 Messages 🔤 Log 🗋 Reports 🕽 Design Runs                                                                         |                                                                                                    |                                                                                                    |                                                                                     |  |  |  |  |  |
|                                                                                                    |                                                                                                    |                                                                                                    |                                                                                                    |                                                                                     |  |  |  |  |  |

• You should modify the following pins

٠

```
## RISC-V Reset
set_property -dict { PACKAGE_PIN K18 IOSTANDARD LVCMOS33 }
[get_ports { rst[0] }]; #IO_L12N_T1_MRCC_35 Sch=btn[0]
# RISC-V LEDs
set_property -dict { PACKAGE_PIN M14 IOSTANDARD LVCMOS33 }
[get_ports { led_boot[0] }]; #IO_L23P_T3_35 Sch=led[0]
##Pmod Header JC
set_property -dict { PACKAGE_PIN V15 IOSTANDARD LVCMOS33 }
[get_ports { uart_rxd }]; #IO_L10P_T1_34 Sch=JC1_P
set_property -dict { PACKAGE_PIN W15 IOSTANDARD LVCMOS33 }
[get_ports { uart_rxd }]; #IO_L10N_T1_34 Sch=JC1_N
```

• Save the XDC file and press the Generate Bitstream button. This will generate the bitstream after synthesis and implementation are successfully finished.

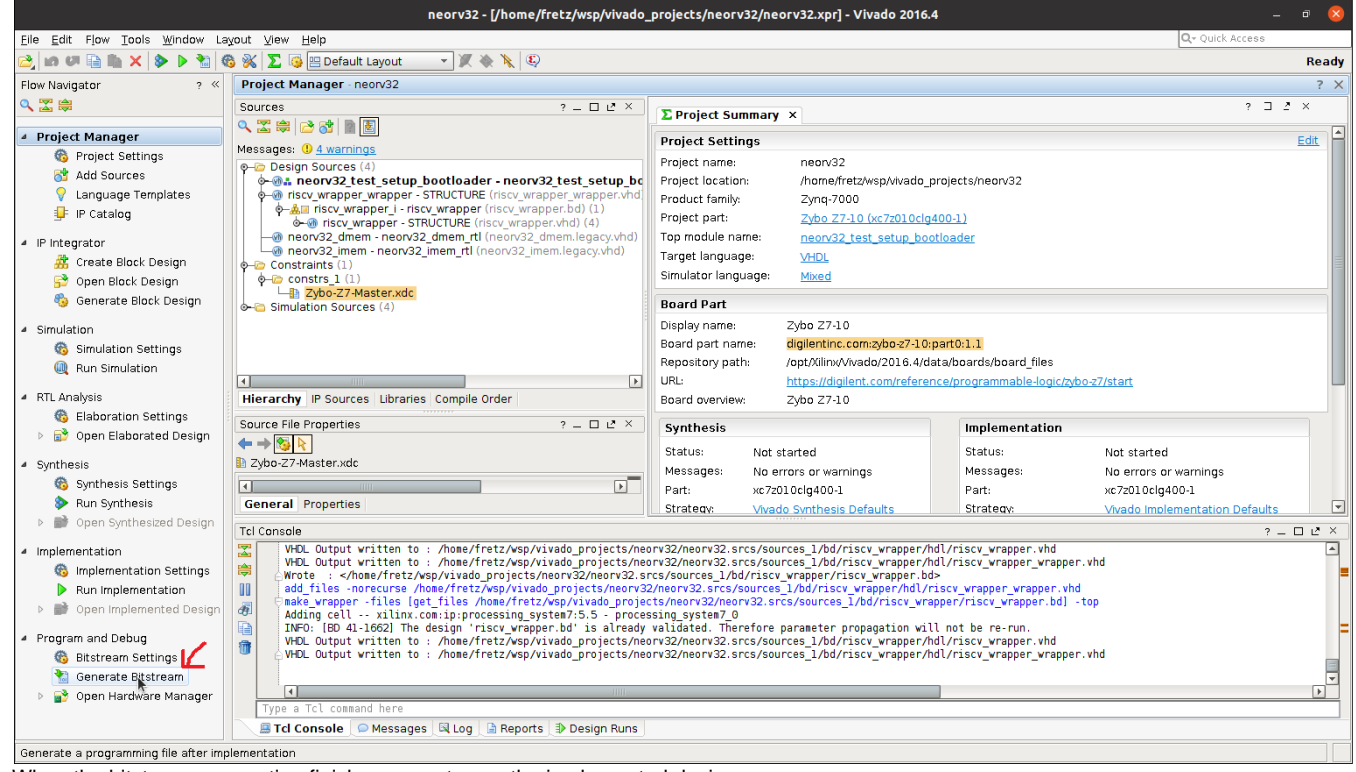

- · When the bitstream generation finishes, open to see the implemented design
- •

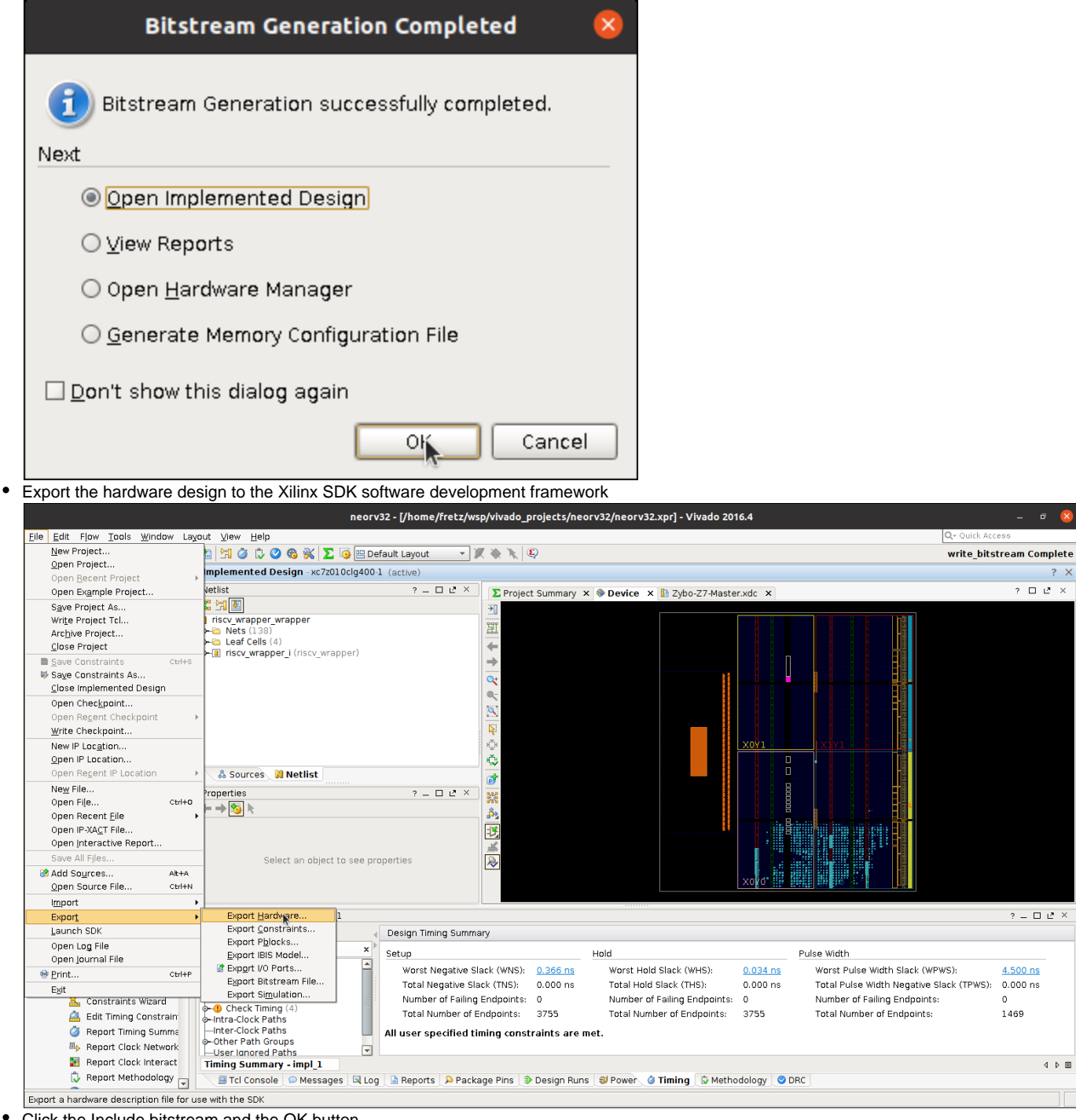

Click the Include bitstream and the OK button

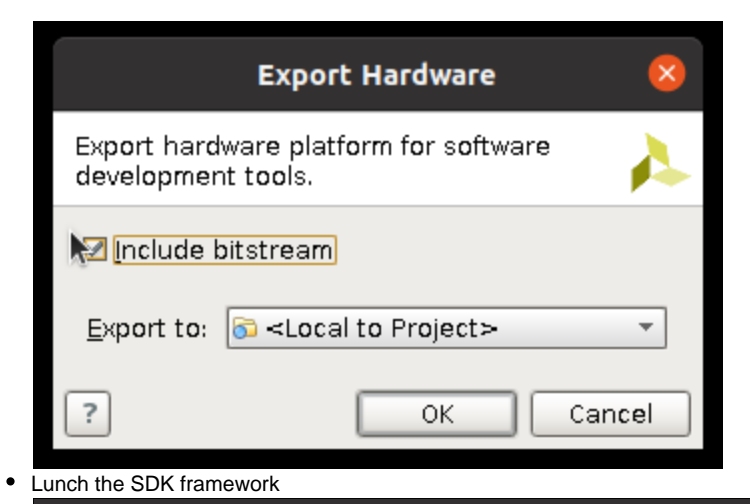

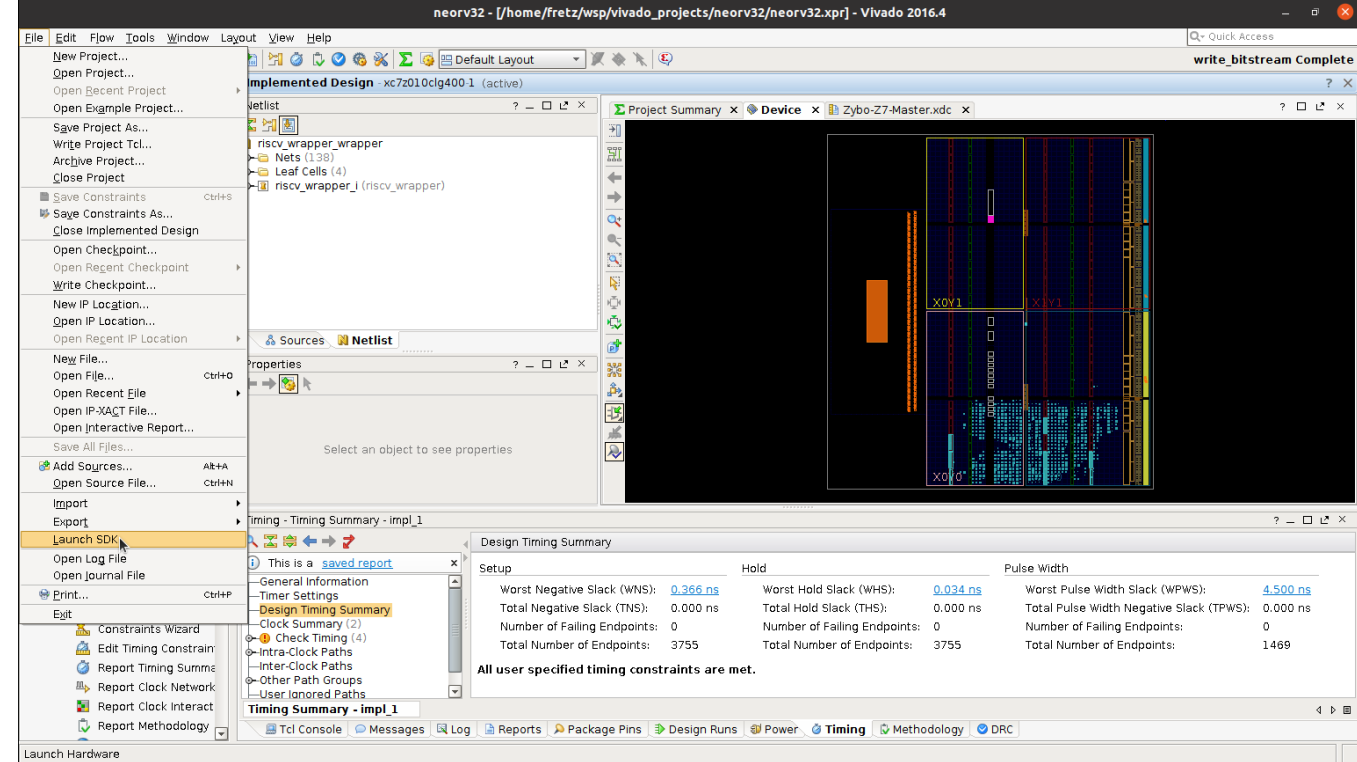

# Board setup and run hello world software on the NEORV-32

• In order to get UART access on NEORV-32, we need to connect a USB/TTL UART external board on the PMOD header JC.

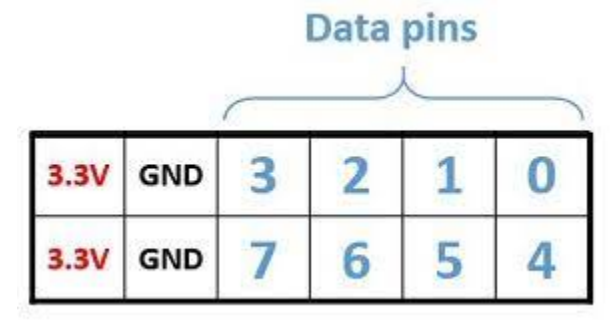

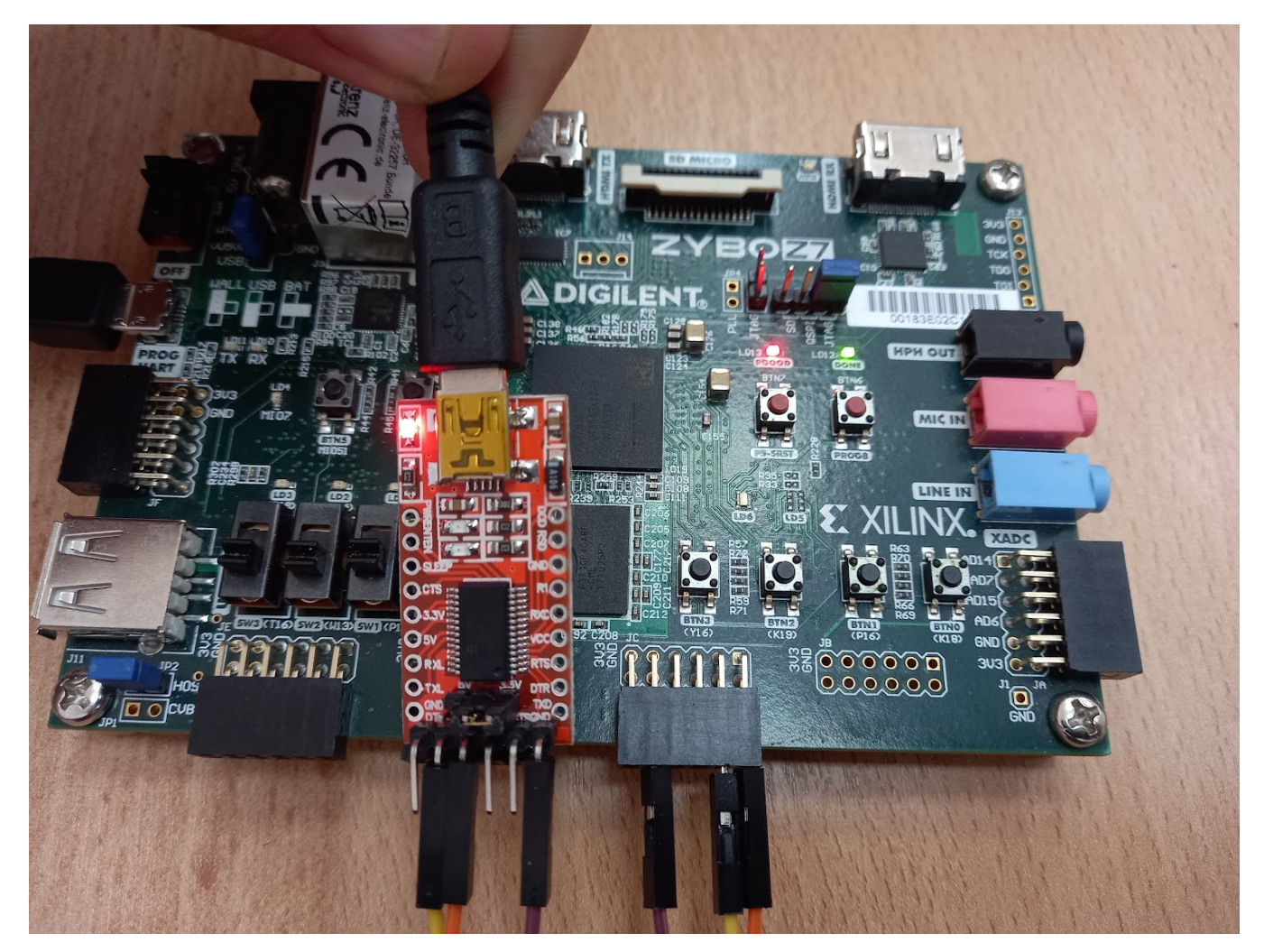

• In SDK, press: File New Application Project

| Activitie | s 🔤 Xilinx SDK 🕶                        |                       |                              |                  | Fe                        | eb 9 07:42    |                  |           |               |                          |                           |             | . •) U •       |
|-----------|-----------------------------------------|-----------------------|------------------------------|------------------|---------------------------|---------------|------------------|-----------|---------------|--------------------------|---------------------------|-------------|----------------|
|           |                                         |                       | ció                          |                  | per wrapper               | hw platform   | 0/system.hdf - ) | Xilinx SD | ж             |                          |                           |             | _ 0 6          |
|           | File Edit Navigate Search Broin         | ct Dup Vilipy Tools W | adow Help                    |                  |                           | _             | .,.,.            |           |               |                          |                           |             |                |
|           | New                                     |                       | Application Project          |                  |                           |               |                  |           |               |                          |                           |             |                |
|           | Open File                               | ShireFAteria          | SPM Project                  | 6 🛷 🔻            | 🔶 🌾 🔶                     | ▼ ⇔           | ~                |           |               |                          | Quick Access              | B           | 😨 C/C++        |
|           | Close                                   | CERTAIN               | Board Support Package        |                  |                           |               |                  |           |               |                          |                           |             |                |
| _         | Close All                               | Shift+Ctrl+W          | Project                      |                  |                           |               |                  |           |               | - 0                      | 🗄 Outlin 😫 搅 Docu         | Make T      | - 0            |
|           | Save                                    |                       | Source Folder                | w platform       | 0 Hardwa                  | ro Distfor    | n Enocificati    |           |               |                          | An outline is not availab | ole.        |                |
|           | Save As                                 |                       | Folder                       | w_placioni       | _o naruwa                 | re Flation    | ii Specificaci   | on        |               |                          |                           |             |                |
|           | Save All                                |                       | Source File                  |                  |                           |               |                  |           |               |                          |                           |             |                |
| • -       | Revert                                  |                       | Header File                  |                  |                           |               |                  |           |               |                          |                           |             |                |
| -         | Move                                    |                       | File from Template           | g400-1           |                           |               |                  |           |               |                          |                           |             |                |
| -         | Rename                                  |                       | Class                        | 08:03:26 2023    |                           |               |                  |           |               |                          |                           |             |                |
| -         | Refresh                                 | F5                    | Other Ctrl+N                 |                  |                           |               |                  |           |               |                          |                           |             |                |
|           | Convert Line Delimiters To              | • `                   | Address Map for processor ps | 7_cortexa9_[0-1] |                           |               |                  |           |               |                          |                           |             |                |
| SDK       | Print                                   |                       |                              | Dese Adds        | utab adda                 | 6 Januar 1 // | 11               |           |               |                          |                           |             |                |
|           | Switch Workspace                        | •                     | cell                         | Base Addr        |                           | Stave I/r     | Mem/Reg          |           |               |                          |                           |             |                |
|           | Restart                                 |                       | ps7_mic_disc_0               | 0xe000a000       | 0xe000afff                |               | REGISTER         |           |               |                          |                           |             |                |
|           | Import                                  |                       | ps7_gpro_o                   | 0xf8f00600       | 0xf8f0061f                |               | REGISTER         |           |               |                          |                           |             |                |
|           | Export                                  |                       | ps7_slcr_0                   | 0xf8000000       | 0xf8000fff                |               | REGISTER         |           |               |                          |                           |             |                |
| 2         | Properties                              | Alt+Enter             | ps7_scuwdt_0                 | 0xf8f00620       | 0xf8f006ff                |               | REGISTER         |           |               |                          |                           |             |                |
| 1 mm      | <u>1</u> system.hdf [riscv_wrapper_wrap | per_h]                | ps7_l2cachec_0               | 0xf8f02000       | 0xf8f02fff                |               | REGISTER         |           |               |                          |                           |             |                |
|           | Exit                                    |                       | ps7_scuc_0                   | 0xf8f00000       | 0xf8f000fc                |               | REGISTER         |           |               |                          |                           |             |                |
|           |                                         |                       | ps7_qspl_unear_0             | 0xFC000000       | 0xFCPTTTTT<br>0xFCPCD2FFF |               | DECISTED         |           |               |                          |                           |             |                |
|           |                                         |                       | ps7_piid_0                   | 0xf8009000       | 0xf8009fff                |               | REGISTER         |           |               |                          |                           |             |                |
|           |                                         |                       | ps7 afi 0                    | 0xf8008000       | 0xf8008fff                |               | REGISTER         |           |               |                          |                           |             |                |
|           |                                         |                       | ps7_qspi_0                   | 0xe000d000       | 0xe000dfff                |               | REGISTER         |           |               |                          |                           |             |                |
|           |                                         |                       | ps7_usb_0                    | 0xe0002000       | 0xe0002fff                |               | REGISTER         |           |               |                          |                           |             |                |
|           |                                         |                       | ps7_afi_3                    | 0xf800b000       | 0xf800bfff                |               | REGISTER         |           |               |                          |                           |             |                |
|           |                                         |                       | ps7_afi_2                    | 0xf800a000       | 0xf800afff                |               | REGISTER         |           |               |                          |                           |             |                |
|           |                                         |                       | ps7_globaltimer_0            | 0xF8F00200       | 0xf8f002ff                |               | REGISTER         |           |               |                          |                           |             |                |
|           |                                         |                       | Overview                     |                  |                           |               |                  |           |               |                          |                           |             |                |
|           |                                         |                       |                              |                  |                           |               |                  |           |               |                          |                           |             |                |
|           | 👛 Target Connections 😫                  | 4 🤌 – 🗆               | 🖹 Problems 🛱 🧟 Tasks 😑 Co    | nsole 🔲 Proper   | ties 🕒 SDK To             | erminal       | ⊽ □              | •         | 📗 SDK Log 🛙   |                          |                           | <b>B R</b>  |                |
| /         | 🕨 🦢 Hardware Server                     |                       | 0 items                      |                  |                           |               |                  |           | 07:41:20 INFO | : Registering command ha | dlers for SDK TCF se      | rvices      |                |
|           | Linux TCF Agent                         |                       | Description                  |                  | Resource                  | Path          | Loca             | tion      | 07:41:21 INF0 | : Launching XSCT server: | xsct -n -interactive      | /home/fret  | z/wsp/vivad    |
|           | > QEMU TcfGdbClient                     |                       |                              |                  |                           |               |                  |           | 07:41:24 INFO | : Successfully done sett | ing XSCT server conne     | ction chanr | el             |
|           |                                         |                       |                              |                  |                           |               |                  |           | 07:41:25 INF0 | : Successfully done sett | ing SDK workspace         | e/fretz/wer | wiyado pro     |
|           |                                         |                       |                              |                  |                           |               |                  |           | 07.41.25 1870 | . Processing command cin | operon -nwspee /nom       | c/11002/#3p | ////////////// |
|           |                                         |                       |                              |                  |                           |               |                  |           |               |                          |                           |             |                |
|           |                                         |                       |                              |                  |                           |               |                  |           |               |                          |                           |             |                |
|           |                                         |                       |                              |                  |                           |               |                  |           |               |                          |                           |             |                |
| ••••      |                                         |                       |                              |                  |                           |               |                  |           |               |                          |                           |             |                |

• Type ps\_arm as the Project name and click on the next button

| Activities 🖉 Xilinx SDK 🕶                                                                                                    |                                                                                                    | Feb 9 07:44                                                                                                    | 4 🔹 🗘 🗸                                                                                                    |
|----------------------------------------------------------------------------------------------------|----------------------------------------------------------------------------------------------------|----------------------------------------------------------------------------------------------------|----------------------------------------------------------------------------------------------------|
|                                                                                                    |                                                                                                    | C/C++ - riscv_wrapper_wrapper_hw_platform_0/system.hdf - Xilinx SDK                                                                                                    |                                                                                                    |
| <u>E</u> ile <u>E</u> dit <u>N</u> avigate Se <u>a</u> rch <u>P</u> roject <u>R</u> un <u>X</u> ilinx Tools <u>W</u> ind                                                                                                    | ow <u>H</u> elp                                                                                                    | New Project 🛛                                                                                                    | 8                                                                                                    |
|                                                                                                    | × 🗈 🏙                                                                                                    | Application Project                                                                                                    | Quick Access                                                                                                    |
| 🕞 Project Explorer 🛿 📄 😫 🔻 🗢 🗈                                                                                                    | 🗟 system.hdf 🛿                                                                                                    | Create a managed make application project.                                                                                                    | 🕒 🕒 📴 Outlin 🕱 🔁 Docu 🖲 Make T 📟 🗖                                                                                                    |
| <ul> <li>Iso (mappe) wappe(mapping)</li> <li>Ipo7_init.gplc</li> <li>Ipo7_init.gplc</li> <li>Ipo7_init.gplc</li> <li>Ipo7_init.gplc</li> <li>Ipo7_init.trait</li> <li>Ipo7_init.trait</li> <li>Ipo7_</li></ul> | riscv, wrapper, v<br>Design Information<br>Target FPAA Device<br>Part<br>Created With<br>Created With<br>Created With<br>Created With<br>Created With<br>Pa7, intc, dist, 0<br>pa7, jointc, dist, 0<br>pa7, jointc, dist, 0 | I'rojectimine (projectimine)         Bus default location         Location: (/home/fretz/wsp/wado_projects/heorv32.ndk/)         Browse         Choose file system:         default *         OS Platform:         standalone         Target Hardware         Hardware Platform:         Hardware         Target Software         Language:         C C C++         Compiler:         32-bit *         Board Support Package:         O Create New (ps_arm_bsp         Use existing         *                                                                                                    |                                                                                                    |
| Target Connections 13                                                                                                    | Problems 23 @ Ta Oitems Description                                                                                                    | Issis Console Properties SDK Terminal Terminal | KLOR N Relistering command handlers for SNK TCF services<br>1:30 INFO : Registering command handlers for SNK TCF services<br>1:31 INFO : Launching XSCT server: skstinteractive /home/fretz/wsp/vivade<br>1:24 INFO : Successfully done setting SNK workspace<br>1:25 INFO : Successfully done setting SNK workspace<br>1:25 INFO : Processing command line option -hwspec /home/fretz/wsp/vivade_proj |
|                                                                                                    |                                                                                                    |                                                                                                    |                                                                                                    |

Choose the simple Hello world example from the available code templates and click the Finish button

| New Project                                                                                                    |       | 8 |  |  |  |
|----------------------------------------------------------------------------------------------------|-------|---|--|--|--|
| Templates                                                                                                    | _     |   |  |  |  |
| Create one of the available templates to generate a fully-functioning application project.                                                   |       |   |  |  |  |
| Available Templates:                                                                                                    |       |   |  |  |  |
| Dhrystone<br>Empty Application<br>Hello World<br>IwIP Echo Server<br>Memory Tests<br>OpenAMP echo-test<br>OpenAMP matrix multiplication Demo |       |   |  |  |  |
| Pack Next > Cancel F                                                                                                    | inish |   |  |  |  |

- Right-click on the  ${\tt ps\_arm}$  application in the Project Explorer and click Build Project

| Activitie | s 🔤 Xilinx SDK 👻                                                                                                    |                                                                                                    | Feb 9 07:48                                                                                                    | A • U -                                                                                       |
|-----------|----------------------------------------------------------------------------------------------------|----------------------------------------------------------------------------------------------------|----------------------------------------------------------------------------------------------------|-----------------------------------------------------------------------------------------------|
| -         |                                                                                                    |                                                                                                    | C/C++ - ps_arm_bsp/system.mss - Xilinx SDK                                                                                                    | _ 0 😣                                                                                         |
|           | File Edit Navigate Search Project Run                                                                                                    | Xilinx Tools Window Help                                                                                                    |                                                                                                    |                                                                                               |
|           | •                                                                                                    |                                                                                                    | # D ■ 6 A ▼ \$> \$> \$> > \$                                                                                                    | Quick Access                                                                                  |
|           | 🕒 Project Explorer 🛛 📄 😫 🔻                                                                                                    | 🗢 😐 🗎 🦙 system.hdf 🔒                                                                                                    | ystem.mss 🛙 🗖 🗖                                                                                                    | 🗄 Outlin 🗱 📆 Docu 💿 Make T 📮 🗖                                                                |
|           | Target Connections 12  Target Connections 12 | New     Image: System.hdf     Image: System.hdf     Image: System.hdf     Image: System.hdf       Open in New Window     Copy     Ctrl+C       Open in New Window     Ctrl+C       Paste     Ctrl+C       Paste     Ctrl+C       Source     Image: System.hdf       Jimport     Expgrt       Build Project     Clean Project       Close Project     Close Unrelated Projects       Build Configurations     Image: System.hdf       Bun As     Debug As       Compare With     Compare With       Restore from Local History     C/Change Referenced BsP       Change Referenced BsP     Create Boot Image       Tgam     Alt-Enter       Oitems     Description | ystem.ms X  Support Package  Support Package  Lings Regenerate BSP Sources  Lings Regenerate BSP Sources  Lings Regenerate BSP Sources  Lings Regenerate BSP Sources  Lings Regenerate BSP Sources  Lings Regenerate BSP Sources  Location  Support Package  Support Package  Support | E Outlin II Docu MakeT C II<br>In outline is not available.                                   |
|           |                                                                                                    |                                                                                                    | 07:41:24 INFO : Successfully done setting<br>07:41:25 INFO : Successfully done setting<br>07:41:25 INFO : Processing command line o                                                                                                    | XSCT server connection channel<br>jSK workspace<br>.ption -hwspec /home/fretz/wsp/vivado_proj |
|           | l <sup>26</sup> ps_arm                                                                                                    |                                                                                                    |                                                                                                    |                                                                                               |

• Right-click on the ps\_arm application in Project Explorer and click Run As Run Configuration

| Activitie  | s 🖗 Xilinx SDK   | <del>.</del>                               |                  | Jun 6 14:56 🛛 33,1 °C                                                                                                    | 🕏 😪 en                         | - A (      | ) +🗍 100% ▾  |
|------------|------------------|--------------------------------------------|------------------|----------------------------------------------------------------------------------------------------|--------------------------------|------------|--------------|
|            |                  |                                            |                  | C/C++ - zynq_riscv_bsp/system.mss - Xilinx SDK                                                                                                    |                                |            | _ = ×        |
|            | File Edit Navig  | ate Search Project Run Xil                 | linx Tools Wind  | low Help                                                                                                    |                                |            |              |
|            | 🛛                | Quick Access                               | 1                | C/C++                                                                                                    |                                |            |              |
|            |                  | r 🛛 🕞 🍇 🔻                                  |                  | Persustem hulf 🛛 Resustem miss 12                                                                                                    | Se Outlin 🔉 🗊 Docu             | Make T     |              |
|            | ▼ /# > neorv3250 | C wrapper hw platform 0 (neor              | rv32 v1.7.2 d1c8 | zvna ricev hen Roard Support Packade                                                                                                    | D oddan et E boca              |            |              |
|            | R neorv3250      | C_wrapper.bit                              |                  |                                                                                                    | An outline is not availabl     | е.         | Ŷ            |
| <b>e</b> : | ps7_init_c       | pl.c<br>pl.h                               |                  | Modify this BSP's Settings Re-generate BSP Sources                                                                                                    |                                |            |              |
| _          | ps7_init.c       |                                            |                  | Target Information                                                                                                    |                                |            |              |
|            | g ps7_init.h     | tml                                        |                  | This Board Support Package is compiled to run on the following target.                                                                                                    |                                |            |              |
|            | 🛛 ps7_init.t     | :1                                         |                  | Hardware Specification: /home/dag/wsp/lab/neorv32/vivado_prj_old/vivado_prj.sdk/neorv32SoC_wrapper_hw_platform_0/system.hdf<br>Target Processor: ps7_cortexa9_0                                                                                                    |                                |            |              |
|            | system.hd        | f<br>for a standard to the state           |                  | Operating System                                                                                                    |                                |            |              |
|            |                  | New                                        | •                | Board Support Package OS.                                                                                                    |                                |            |              |
| SDK        | -                | Open in New Window                         |                  | Name: standalone                                                                                                    |                                |            |              |
|            |                  | Сору                                       | Ctrl+C           | Description: Standalone is a simple, low-level software layer. It provides access to basic processor features such as caches, interrupts and                                                                                                    |                                |            |              |
|            |                  | Paste                                      | Ctrl+V           | exceptions as well as the basic features of a hosted environment, such as standard input and output, profiling, abort and exit.                                                                                                    |                                |            |              |
| 9          |                  | Delete                                     |                  |                                                                                                    |                                |            |              |
|            |                  | Source                                     | •                | Peripheral Drivers                                                                                                    |                                |            |              |
|            |                  | Move                                       |                  | Drivers present in the Board Support Package.                                                                                                    |                                |            |              |
|            | -                | Rename                                     | FZ               | ps7_afi_0 generic <u>Documentation</u>                                                                                                    |                                |            |              |
|            |                  | Export                                     |                  | ps7_afi_2 generic Documentation                                                                                                    |                                |            |              |
|            | -                | Build Project                              |                  | ps7_afi_3 generic Documentation                                                                                                    |                                |            |              |
|            |                  | Clean Project                              |                  | ps/_coresignt_comp_u coresigntps_coc bocumentation                                                                                                    |                                |            |              |
|            |                  | Refresh                                    | F5               | ps7_ddr_0 generic <u>Documentation</u>                                                                                                    |                                |            |              |
|            |                  | Close Project                              |                  | ps7_dev_cfg_0 devcfg Documentation Import Examples                                                                                                    |                                |            |              |
|            |                  | Close Unrelated Projects                   |                  | ps7_dma_ns_dmaps Documentation Import Examples                                                                                                    |                                |            |              |
|            |                  | Build Configurations                       | •                | ps/_ama_s dmaps Documentation import Examples                                                                                                    |                                |            |              |
|            |                  | Run As                                     | +                | 1 Launch on Hardware (System Debugger)                                                                                                    |                                |            |              |
|            |                  | Debug As                                   | *                | 2 Start Performance Analysis                                                                                                    |                                |            |              |
|            | # Target Coppe   | Compare With                               | *                | 3 Launch on Hardware (System Debugger on QEMU)                                                                                                    |                                | FD FD      |              |
|            | - rangee conine  | Replace with<br>Destars from Local History |                  |                                                                                                    |                                |            | _            |
|            | Hardware         | C/C++ Build Settings                       | _                | 2 LOGA CONTRACTOR                                                                                                    | d for context APU              |            |              |
|            |                  | Ceperate Linker Script                     |                  | cur suit console tyng riscvj (2000) (2000) ( | 'ps7_cortexa9_0' is se         | lected.    |              |
|            | . Zouno na c     | Change Referenced BSP                      |                  | make pre-build main-build 14:27:08 INFO : 'con' command is exec<br>14:27:08 INFO : 'XDB                                                                                                    | uted.<br>Script (After Launch) |            |              |
|            |                  | Create Boot Image                          |                  | a9-linaro-pre-build-step targets -set -nocase -filter {name =~ "                                                                                                    | ARM*#0" && jtag_cable_n        | ame =~ "Di | gilent Zybo  |
|            |                  | Team                                       | •                | make: Nothing to be done for 'main-build'.                                                                                                    |                                |            |              |
|            |                  | Properties                                 | Alt+Enter        | 14:55:19 Build Finished (took 461ms) 14:27:08 TNEO - Launch script is evon                                                                                                    | rted to file '/home/dag        | /wsn/lah/w | enrv32/viver |
|            |                  |                                            |                  | 14.2.100 INFO . LOUNCH SCIEPE IS EXPO                                                                                                    | . course of race / nonle/ day  |            |              |
|            | 😂 zvna riscv     |                                            |                  |                                                                                                    |                                |            |              |

• Double-click on the TCF Xilinx C/C++ application (System Debugger)

| Advities | The XIII N SDK +                                                                                      | Feb 9 07:58                                                                                                    | A # 0 *                             |  |  |  |
|----------|----------------------------------------------------------------------------------------------------|----------------------------------------------------------------------------------------------------|-------------------------------------|--|--|--|
| <b>6</b> |                                                                                                    | Run Configurations                                                                                                    | •                                   |  |  |  |
|          | File Edit Navigate Search Project Run glinx fools                                                     | Create, manage, and run configurations                                                                                                    |                                     |  |  |  |
|          | C • C • C • C • C • C • C • C • C • C •                                                               | Import Delog a program using System Delogger.         Import Delog a program using System Delogger.         Import Delog a program using System Delogger.         Import Delog a program using System Delogger.         Import Delog a program using System Delogger.         Import Delog a program using System Delogger on QEMU.         Import Delog a program Delogger on QEMU.         Import Delog a program Delogger on QEMU.         Import Delog and Delogger on QEMU.         Import Delogger on QEMU.         Import Delogger Delogger on QEMU.         Import Delogger Delogger on QEMU.         Import Delogger Delogger on QEMU.         Import Delogger Delogger Delogger on QEMU.         Import Delogger Delogger Delogger on QEMU.         Import Delogger Delogger Delogger on QEMU.         Import Delogger Delogger Delogg | Close Run                           |  |  |  |
|          | 🖨 Target Connections 🗉 🥔 🦛                                                                            | C 🗄 Problems 🕘 Tasks O Console # 🗇 Properties O SDK Terminal 🐡 🖸 📄 SDK Log #                                                                                                    | 14 16 · · · ·                       |  |  |  |
|          | <ul> <li>&gt; Bit Arrent</li> <li>&gt; Linux TCF Agent.</li> <li>&gt; QEMU triff-dbclient.</li> </ul> | Image: Notice to be done for 'main-build'.         07:54:36 DWO :         07:54:36 DWO :         10:54:36 DWO :         10:54:36 DWO :                                                                                                    | APU<br>1_0' is selected.<br>Launch) |  |  |  |
|          | 25 ps_arm                                                                                             |                                                                                                    |                                     |  |  |  |

• Select the Reset entire system, click on the Apply button and then on the Run button

| Advitie   | s 🕂 XilosSDK 🕈                  |                                                                                                    | 1                    | feb 9 08:00                                        |                                                                      |                         |                               |                   |         | A 🔹      | ••     |
|-----------|---------------------------------|----------------------------------------------------------------------------------------------------|----------------------|----------------------------------------------------|----------------------------------------------------------------------|-------------------------|-------------------------------|-------------------|---------|----------|--------|
| <b>6</b>  |                                 |                                                                                                    | C/C++ - ps_arm_b     | sp/system.mss - Xilinx 50                          | ĸ                                                                    |                         |                               |                   |         |          | • •    |
|           | File Edit Navigate Search Pro   | ect Run gilinxTools Window Help                                                                        |                      | Real Configurations                                |                                                                      |                         |                               |                   |         |          |        |
|           | C + 0 0 0 + 1                   | for the second second second second second                                                             |                      | was conspirations                                  |                                                                      |                         |                               |                   | •       | C C/C    | C++    |
| _         | Project Explorer II             | Create, manage, and run configurations Run or Dehuga a program using System Dehugaer.                  |                      |                                                    |                                                                      |                         |                               |                   | Make 1  | -        |        |
| <b>x1</b> | 1 Mar and                       |                                                                                                    |                      |                                                    |                                                                      |                         |                               | -                 |         |          |        |
|           | B ps_arm_bsp                    | 0 B X B > -                                                                                            | Name: System Debugg  | er using Debug_ps_arm.elf                          | on Local                                                             |                         |                               |                   |         |          |        |
|           | - @ riscv_wrapper_wrapper_hw_pb | type filter text                                                                                       | 🛛 🐵 Target Setup     | Application III Arguments                          | 🕷 Environment 🖡 Symbol Files                                         | Source & Path F         | tap 🖾 Common                  |                   |         |          |        |
| _         | g ps7_init_gpLh                 | Performance Analysis                                                                                   |                      |                                                    |                                                                      |                         |                               |                   |         |          |        |
| _         | la ps7_init.c                   | Target Communication Framework<br>Stilling C/C++ application (CDB)                                     | Debug Type: Standa   | ione Application Debug +                           |                                                                      |                         |                               |                   |         |          |        |
| -         | ps7_init.html                   | 5 Xilinx C/C++ application (System Debugger on QEMU)                                                   | Connection: Local    | •                                                  | New                                                                  |                         |                               |                   |         |          |        |
| SNK       | of ps7_init.tcl                 | Lis Xilinx C/C++ application Bystem Debugger)     Lis System Debugger using Debug ps. arm eff on Local | Hardware Platform:   | riscy wrapper wrapper h                            | w platform 0                                                         | •                       |                               |                   |         |          |        |
|           | is riscy_wrapper_wrapper.bit    |                                                                                                    | Nintern File         | dan orange orange b                                |                                                                      | - fourth                | Brenze                        | damanta .         |         |          |        |
| _         |                                 |                                                                                                    | Encloy Editor Print: | riscy_an appen_an append                           |                                                                      | perror                  | factoria-                     | Vere ave.         |         |          |        |
| 60.1      |                                 |                                                                                                    | Initialization File: | ps7_init.tel                                       |                                                                      | Search                  | Browse                        |                   |         |          |        |
|           |                                 |                                                                                                    | FPGA Device:         | Auto Detect                                        |                                                                      | Select                  |                               |                   |         |          |        |
|           |                                 |                                                                                                    | PS Device:           | Auto Detect                                        |                                                                      | Select                  |                               |                   |         |          |        |
|           |                                 |                                                                                                    | BReset entire syste  | m Summary of operation                             | s to be performed                                                    |                         |                               |                   |         |          |        |
|           |                                 |                                                                                                    | Program FPCA         | Following operations<br>1. Resets entire system    | will be performed before launchir<br>n. Clears the FPGA fabric (PS). | ng the debugger.        |                               |                   |         |          |        |
|           |                                 |                                                                                                    | Run ps7_init         | 2. Program FPGA fabr                               | ic (PL).<br>Salice PS                                                |                         |                               |                   |         |          |        |
|           |                                 |                                                                                                    | and have been from   | 4. Runs ps7_post_con<br>system reset or heart      | fig. Enables level shifters from PL<br>I power ONL                   | to PS. (Recommende      | d to use this opti            | on only after     |         |          |        |
|           |                                 |                                                                                                    |                      | 5. All processors in the<br>processors as specific | e system will be suspended, and A<br>ed in the Applications tab.     | applications will be do | writed to the                 | following         |         |          |        |
|           |                                 |                                                                                                    |                      | 1) ps7_cortexa9_0[                                 | home/fretz/wsp/vivado_projects                                       | /neorv32/neorv32.sd     | k/ps_arm/Debug                | (ps_arm.elf)      |         |          |        |
|           |                                 |                                                                                                    |                      |                                                    |                                                                      |                         |                               |                   |         |          |        |
|           |                                 |                                                                                                    |                      |                                                    |                                                                      |                         | Revert                        | Apply             |         |          |        |
|           |                                 | Filter matched 6-of 13 items                                                                           |                      |                                                    |                                                                      |                         |                               |                   | -       |          |        |
|           | Target Connections II           | 3                                                                                                    |                      |                                                    |                                                                      |                         | Close                         | Rut               | 8.6     | -        | •      |
|           | Hardware Server                 |                                                                                                    |                      |                                                    |                                                                      |                         |                               |                   | ed.     |          |        |
|           | QEMUT/GdbClient                 | CDT Build Console [ps. arm]                                                                            |                      |                                                    | 07:54:04 IM/0<br>07:54:04 IM/0                                       | : 'con' command 3       | s executed.<br>-XSDB Script ( | After Launch)     |         |          |        |
|           |                                 | a9-linaro-pre-build-step                                                                               |                      |                                                    | targets -set -n                                                      | ocase -filter (nam      | e "Alterate"                  | 66 jtag_cable_nam | e =- 10 | igilent  | 2)80   |
|           |                                 | make: Nothing to be done for                                                                           | main-build".         |                                                    |                                                                      | End of Script           |                               |                   |         |          |        |
|           |                                 | 07:54:50 Build Finished Ctook                                                                          | 988es)               |                                                    | 07:54:04 DMF0                                                        | : Launch script i       | s exported to                 | file '/home/fret  | /wsp/vi | vado_pro | ojects |
| ::::      |                                 |                                                                                                    |                      |                                                    |                                                                      |                         |                               |                   |         |          |        |

Once you program the FPGA you should see that the LD0 blinks (left side of the photo) after you press the reset button (right side of the photo). Also, the PGOOD and DONE leds should be ON. •

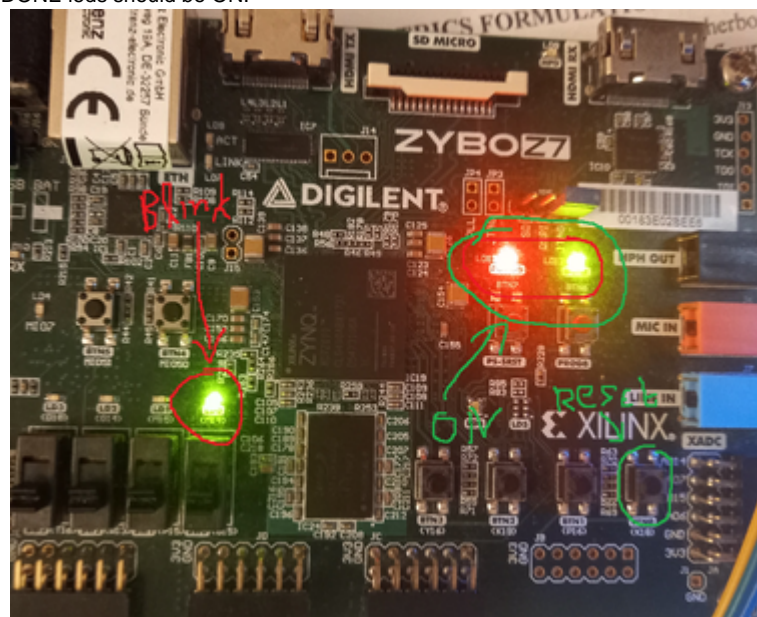

- Open a terminal and press cutecom
  Click on settings and configure as follows and then click on open

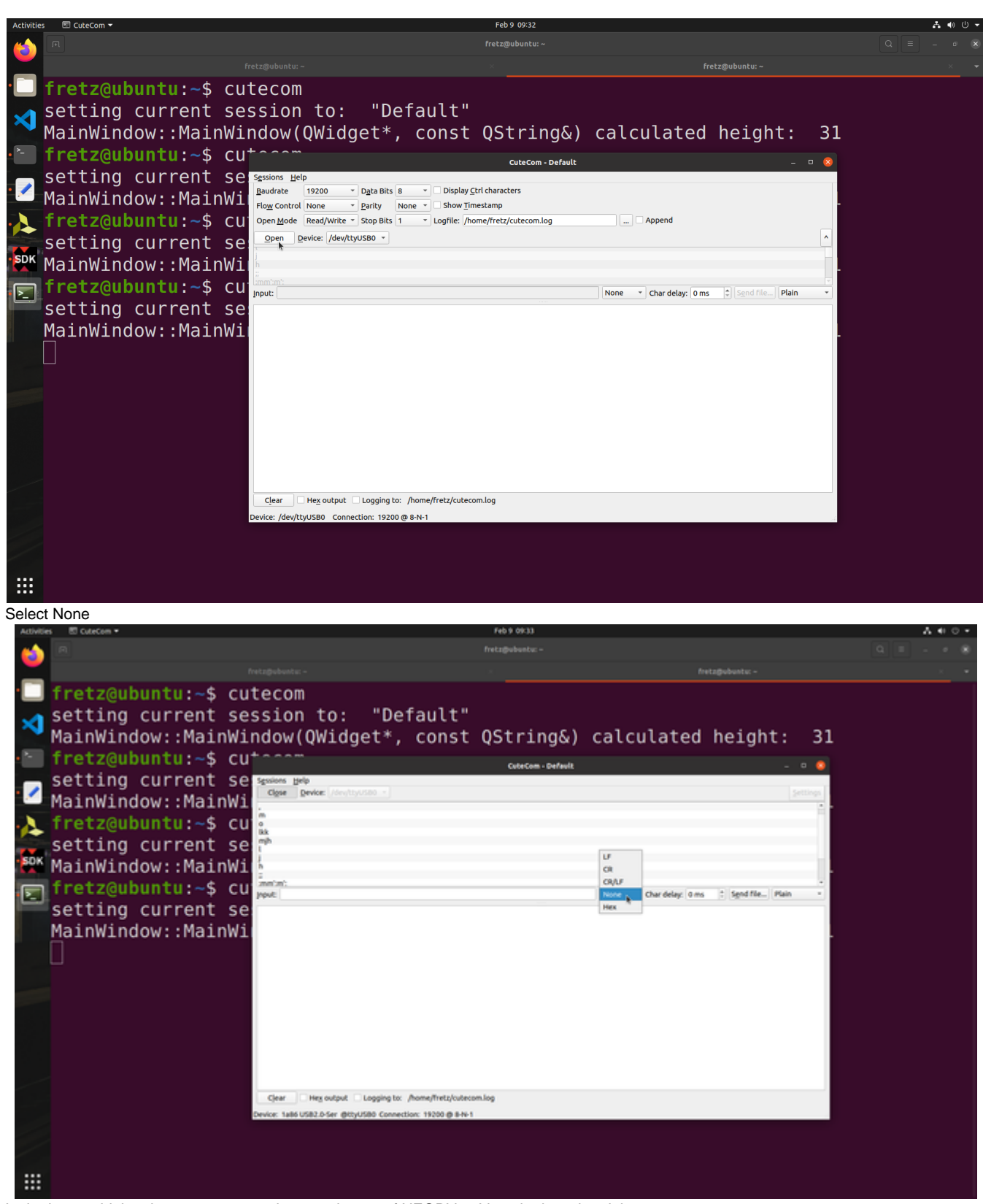

• In the input add the character a, press the reset button of NEORV32-V on the board and then press enter on cutecom

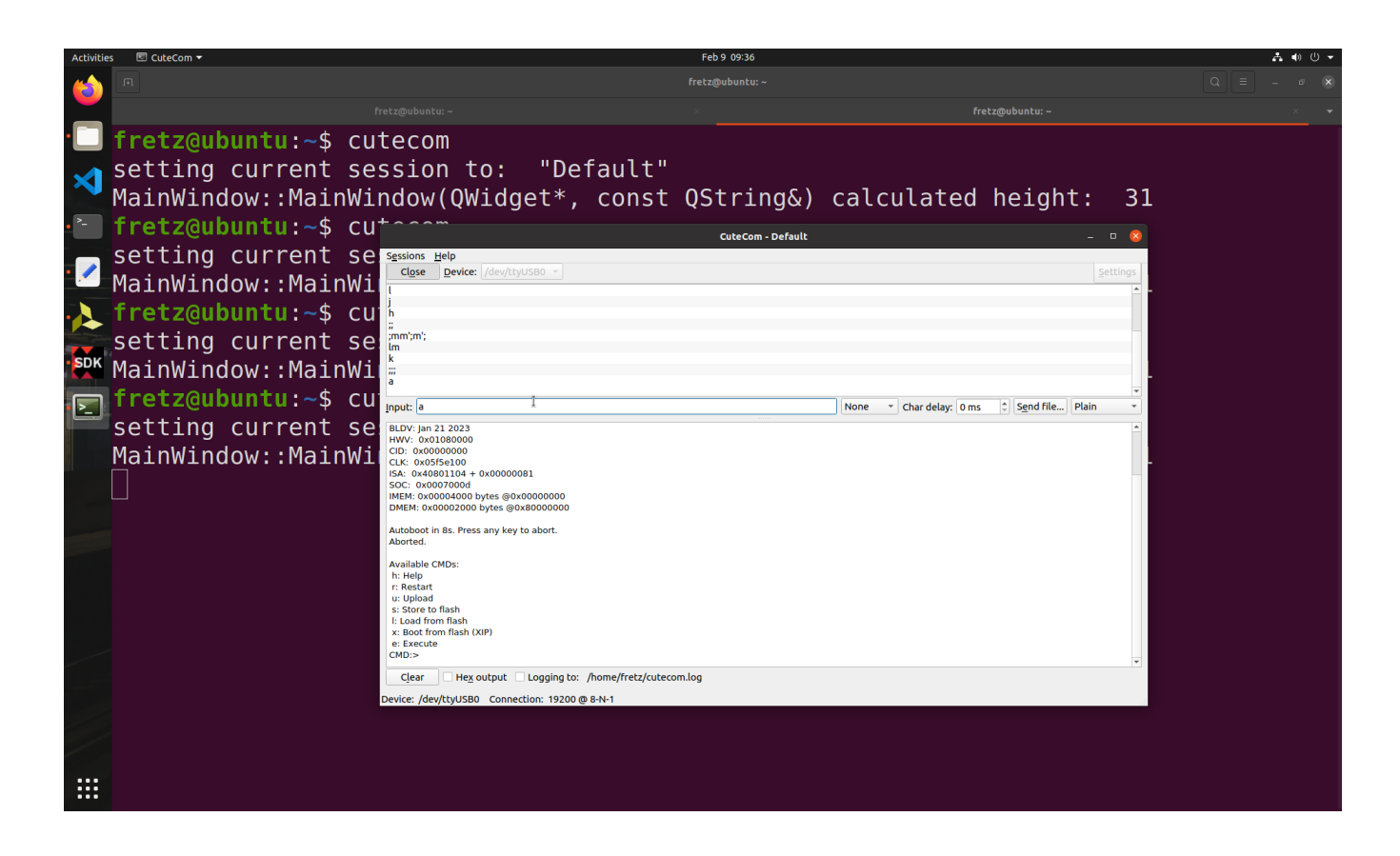

# Setup RISC-V compiler

### Skip these steps if you have the Fretz virtual machine.

- Open the Fretz VM and install cutecom, and the RISC-V compile flow
- In a terminal type, the following

```
$ sudo apt install cutecom -y
$ cd ~/wsp/Downloads/
$ wget https://github.com/stnolting/riscv-gcc-prebuilt/releases/download
/rv32i-2.0.0/riscv32-unknown-elf.gcc-10.2.0.rv32i.ilp32.newlib.tar.gz
```

Create a folder where you want to install the toolchain, for example /opt/riscv (you will need sudo rights to create this folder and copy data to it).

```
$ sudo mkdir /opt/riscv
```

Navigate to the download folder. Decompress your toolchain (replace TOOLCHAIN with your toolchain archive of choice). Again, you might have to use sudo if your target directory is protected.

```
$ sudo tar xzfv riscv32-unknown-elf.gcc-10.2.0.rv32i.ilp32.newlib.tar.
gz -C /opt/riscv/
```

Now add the toolchain's bin folder to your system's PATH environment variable (or add this line to your .bashrc if applicable):

\$ export PATH=\$PATH:/opt/riscv/bin

Test the toolchain:

```
$ riscv32-unknown-elf-gcc -v
```

# Continue from here: Compile your first hello world example!!!!

• Let's download some application examples. Open a terminal and type

```
cd ~/wsp/neorv32/sw/examples
make clean_all
make all
```

- On cutecome enter the character  $\mathbf{u}$  and press enter

```
CMD:> u
Awaiting neorv32_exe.bin...
```

• On cutecome click the send file button

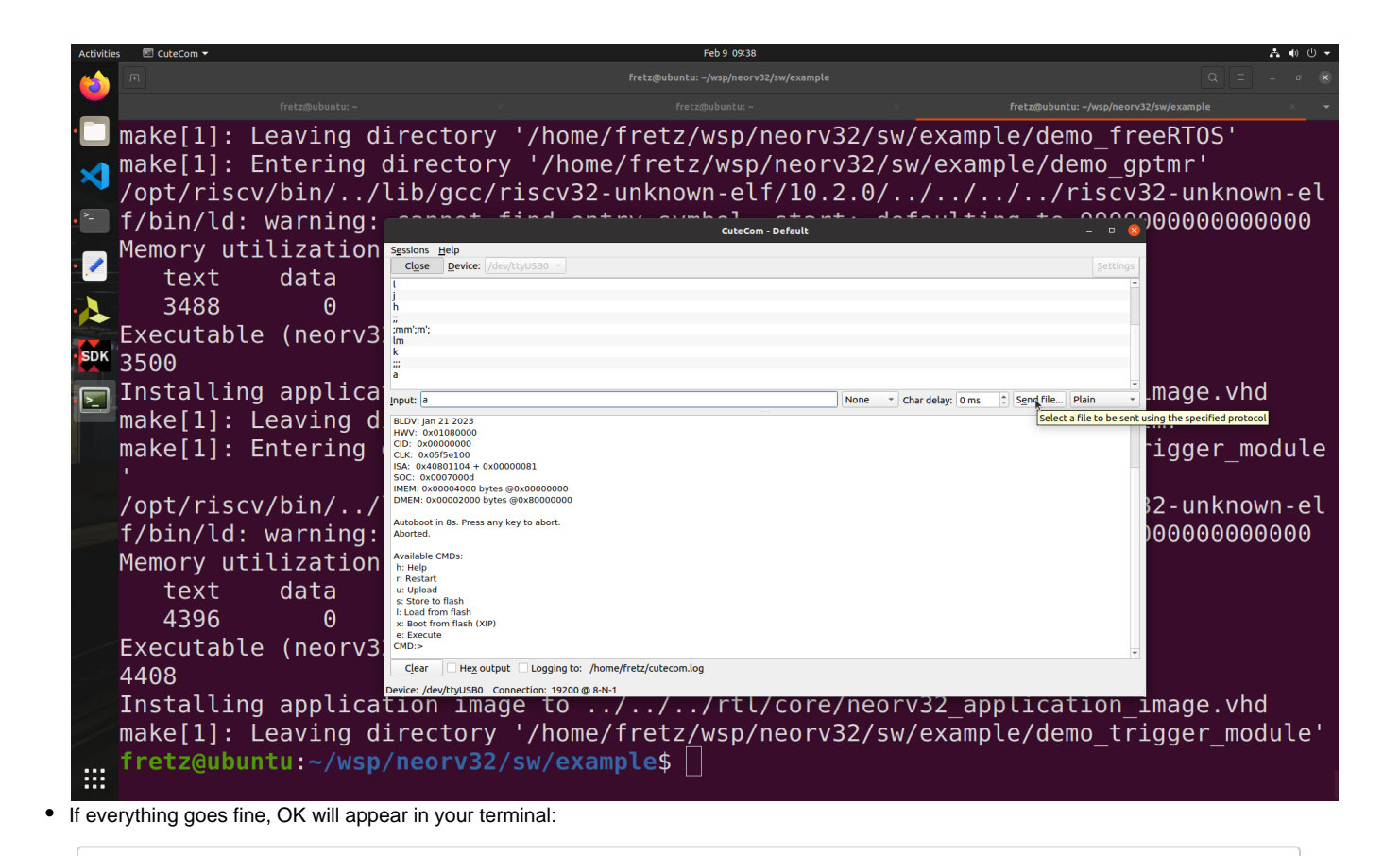

```
CMD:> u
Awaiting neorv32_exe.bin... OK
```

• The executable is now in the instruction memory of the processor. To execute the program right now, run the "Execute" command by typing e in cutecome and press the Enter on your keyboard:

| CuteCom - Default                                                                                                    |           | - 0            | 8   |
|----------------------------------------------------------------------------------------------------|-----------|----------------|-----|
| Sessions Help                                                                                                    |           |                |     |
| Close Device: /dev/ttyUSB0                                                                                                    |           | <u>S</u> ettin | igs |
| h                                                                                                    |           |                | -   |
|                                                                                                    |           |                |     |
| ;mm';m';<br>Im                                                                                                    |           |                |     |
| k                                                                                                    |           |                |     |
|                                                                                                    |           |                |     |
| a                                                                                                    |           |                |     |
| e                                                                                                    |           |                |     |
|                                                                                                    |           |                | -   |
| Input: None   Char delay: 0 ms                                                                                                    | Send file | Plain          | •   |
| s: Store to flash<br>l: Load from flash<br>x: Boot from flash (XIP)<br>e: Execute<br>CMD:> u<br>Awaiting neorv32_exe.bin OK<br>CMD:> e<br>Booting from 0x0000000 |           |                |     |
| ## ## ## ##<br>## ## ## ##<br>## ## ## ## ## ## ## ## ## ## ## ## ##                                                                                             | ##        |                | •   |
| Clear Hex output Cogging to: /home/fretz/cutecom.log<br>Device: /dev/ttyUSB0 Connection: 19200 @ 8-N-1                                                           |           |                |     |